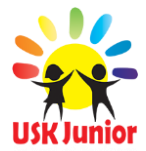

# Инструкция по вводу в эксплуатацию и работе административной панели Landing Page-Pro 7/9 (LP-Pro 7/9), для работы в Партнерской программе

#### **IT-HELP USK-Junior**

#### Дорогие друзья!

Инструкцию, которую Вы видите и получили, как искренне надеяться наша компания, станет Вашим надежным помощником в бизнесе и основной опорой для Вашего продвижения и личного роста. Мы рекомендуем Вам распечатать её и положить в бизнес кейс USK-Junior.

Вы не сразу сможете использовать все возможности предоставленного Вам ресурса. Но постепенно, шаг за шагом «step-by-step» у Вас откроется обширное и глубокое понимание бесконечного использования возможностей данного продукта.

Поэтому сейчас хотим обратиться к каждому партнеру. Когда у Вас появилась эта возможность очень важно её использовать. Использовать весь потенциал ежедневно и своевременно. Работа с Landing Page-Pro 7/9 поможет Вам в реализации тех целей и желаний, которые Вы себе поставили. Обеспечит достаток, даст новую ступень в образовании современных бизнес процессов и преумножит результат. Понимание работы в инфо-бизнесе, умении его продвигать, реализовав таким образом и себя откроет новые горизонты.

Baw Landing Page-Pro 7/9 должен быть лучшим! Именно так! Лучшим!

У вас все нормально с трудолюбием, отношением к работе и той силой, что двигает Вас и Ваш бизнес. Вас и Ваш бизнес. Да, да! Вас и Ваш бизнес двигает сила тогда, когда Вы двигаете, планируете и управляете своей жизнью.

- Почему вы еще не достигли успеха и не реализовали себя?

Главная заповедь: нужно изменить угол зрения, нужно стать оригиналом. Оригиналом в мыслях, делах и не быть копией.

Итак:

Главная страница - это Ваше партнер. Правило "встречают по одежде" никто не отменял. Второго шанса произвести "первое впечатление" у Вас не будет.

Получите максимум заинтересованности от посещения Вашей страницы.

Вы должны добиться на странице ясности в вопросах:

- Кто Вы.

- Что Вы предлагаете (а точнее, что пользователь может получить у Вас!). Вы должны создать важность "нужного места" - того, что он именно туда попал. Вот, что важно для пользователя. Станьте на время тем внутренним миром, содержанием и характеристиками пользователя, и той ментальности того, кто зайдет на Вашу стра-

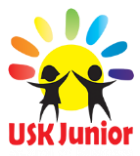

ницу. Говорите на языке его потребностей и желаний того, что хочет получить он. Работайте с визуализацией, смысл изображений должен соответствовать содержанию в описании.

Не вносите хаос, старайтесь точечно, лаконично изложить суть того, что Вы хотите донести.

- Заголовок Landing Page-Pro 7/9, событий, разделов, что бы ни у кого не возникало желание уйти от Bac.

- Предлагайте бесплатно консультацию или иной призыв к действию - это СТА - элемент "приобрести бесплатно, позвоните для консультации, научу и помогу, купить сейчас" и другие...

Вот ключевые рекомендации. Используйте их.

Хорошо продуманный результат и есть отсутствие риска, и есть оптимизация потерь. Цельтесь на конечное видение и смысловой посыл Bawero Landing Page-Pro 7/9, Baшего продукта.

Если же Вы сделали всё, чтобы остановить и заинтересовать пользователя, партнёра, а он нажал кнопку "назад" после посещения Вашего Lending Page, то отсутствие результата - это тоже ваше достижение. Ещё раз посмотрите глазами пользователя на Ваш оригинальный Landing Page-Pro 7/9, ещё раз "отмерьте семь раз". Это Вам нужно - это Ваш успех.

И Знайте! Добиться увеличения конверсии на 20% или 200% это тоже в ваших руках. У Вас всегда есть партнёр и техническая поддержка, которые помогут и обучат, и проконсультируют.

От всего сердца желаем всем Вам достижений и достатка, которые Вы заслужили.

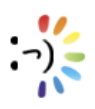

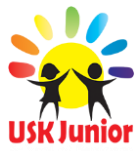

# Содержание

| Доступ к Вашему Landing Page-Pro 7/95                                              |
|------------------------------------------------------------------------------------|
| Заказ индивидуального доменного имени7                                             |
| Авторизация в административной панели управления Вашим ресурсом                    |
| Заполнение общей информации партнера компании9                                     |
| Смена пароля для авторизации в административной панели управления                  |
| Создание партнерской ссылки и установка на Landing Page-Pro 7/913                  |
| Изменение Вашей фотографии в верхней части LP-Pro 7/916                            |
| Изменение Ваших данных (имя, фамилия, псевдоним, ник) в верхней части LP-Pro 7/917 |
| Изменение логотипа в верхней части LP-Pro 7/918                                    |
| Отключение необязательных блоков                                                   |
| Редактирование информации и внешнего вида главной страницы:                        |
| - Редактирование текста в блоке «Как я стал успешным»                              |
| - Изменение видео ролика в блоке «Как я стал успешным»                             |
| - Изменение фонового изображения в блоке «Как я стал успешным»                     |
| - Редактирование текста в блоке «Обо мне»26                                        |
| - Изменение изображения в блоке «Обо мне»27                                        |
| - Добавление изображения Вашей подписи в блоке «Обо мне»                           |
| Редактирование событий в блоке «События моего успеха»:                             |
| - Добавление нового события (изображения, описания)                                |
| - Редактирование события (изображения, описания)                                   |
| - Удаление события                                                                 |
| Лучший Landing Page-Pro 7/9 (награждение) ***                                      |
| Изменение названия раздела «События»36                                             |
| Редактирование отзывов в блоке «Кто мне благодарен»:                               |

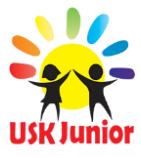

| - Добавление нового отзыва                                                                      |
|-------------------------------------------------------------------------------------------------|
| - Опубликования нового отзыва от посетителя40                                                   |
| - Редактирование текста отзыва42                                                                |
| - Удаление отзыва44                                                                             |
| Загрузка и редакция изображений на Landing Page-Pro 7/945                                       |
| Добавление/изменение видео роликов в разделе «Видео»                                            |
| Изменение ссылок на аккаунты в социальных сетях которые находятся в нижней части Land-          |
| ing Page-Pro 7/950                                                                              |
| Изменение текста в нижней части LP-Pro 7/952                                                    |
| Установка Вашего E-mail адреса в блоке «За <u>Да</u> йте мне вопрос!», для сбора лидов (сделок, |
| подключений партнеров) и связи с будущим партнером или клиентом                                 |
| Смена контактных данных на странице «Контакты» для сбора лидов (сделок, подключений             |
| партнеров) и связи с будущим партнером или клиентом55                                           |
| Установка модуля «Обратный звонок» для сбора лидов (сделок, подключений партнеров) и            |
| связи с будущим партнером или клиентом56                                                        |
| Как смотреть изменения на Landing Page-Pro 7/958                                                |
| Как обращаться в техническую поддержку компании USK-Junior                                      |
| Термины60                                                                                       |
| Рекомендации от команды USK-Junior64                                                            |

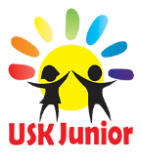

## Доступ к вашему Landing Page-Pro 7/9

Для того чтобы попасть на свой Landing page-Pro 7/9 внимательно ознакомьтесь с сообщением команды USK-Junior которое пришло Вам на почту. В нем найдите ссылку на Ваш Landing Page-Pro 7/9. Она имеет следующий вид:

<Ваш уникальный id в системе USK-Junior>.usk-j.com/manager

Это адрес административной панели управления Вашим ресурсом. При помощи которой Вы и будите вносить изменения и настройки в свой Landing Page-Pro 7/9, делая его уникальным и эффективным для продвижения бизнеса.

Адрес главной страницы Baшего Landing Page-Pro 7/9 имеет следующий вид:

#### <<u><Ваш уникальный id в системе USK-Junior>.uk-j.com</u>

Это адрес Baшего Landing Page-Pro 7/9 который вы можете размещать на визитках, рекомендовать посетить его своим знакомым, друзьям, так же этот адрес будет выводиться в поисковых системах google yandex, и о Bac узнает весь мир!

*«Ваш уникальный іd в системе USK-Junior»* - это семизначный ряд чисел, выдается лицу после регистрации и приобретения продукта. Служит логином для входа в личный кабинет партнера компании, а также содержится частью адреса получаемого Landing Page-Pro 7/9.

#### Пример:

Вы зарегистрировались и приобрели продукты компании USK-Junior. После чего Вам на указанную при регистрации почту пришло сообщение с логином и паролем для авторизации в личном кабинете. Логин, как пример имеет следующий вид: 1107777.

В таком случае адрес Baшего Landing Page-Pro 7/9 будет выглядеть так:

#### <u>1107777.usk-j.com</u>

А адрес в административную панель управления Вашим ресурсом так:

1107777.usk-j.com/manager

Для перехода на Landing page-Pro 7/9 существует два способа:

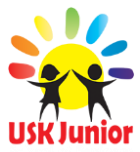

- 1. Нажмите на ссылку в сообщении от команды партнеров USK-Junior. И Вас сразу направит на панель управления Вашим ресурсом.
- 2. Скопируйте ссылку в сообщении от команды партнеров USK-Junior, зайдите в браузер и вставьте в адресную строку вашего браузера. Адресная строка браузера выглядит следующим образом:

| + | ① A https://landing.usk-junior.com/manager/ | E, | C |  |
|---|---------------------------------------------|----|---|--|
|---|---------------------------------------------|----|---|--|

После чего вы попадете на Web-страницу авторизации в панели управления вашим ресурсом, страница выглядит следующим образом:

| USK Junior School of Business<br>Имя пользователя<br>Имя пользователя<br>Пароль<br>Забыли своё имя пользователя? 🗋 Запомнить меня | USK Junior School of Business<br>Имя пользователя<br>Пароль<br>Забыли своё имя пользователя? 🗋 запомнить меня |
|----------------------------------------------------------------------------------------------------|----------------------------------------------------------------------------------------------------|
| Имя пользователя<br>Имя пользователя<br>Пароль<br>Забыли своё имя пользователя? 🗋 Запомнить меня Войти                            | Имя пользователя<br>Имя пользователя<br>Пароль<br>Забыли своё имя пользователя? 🗋 Запомнить меня Войти        |
| Имя пользователя<br>Пароль<br>Пароль<br>Забыли своё имя пользователя? 🔲 Запомнить меня Войти                                      | Имя пользователя<br>Пароль<br>Забыли своё имя пользователя? 🔲 Запомнить меня Войти                            |
| Пароль<br>Пароль<br>Забыли своё имя пользователя? П Запомнить меня Войти                                                          | Пароль<br>Пароль<br>Забыли своё имя пользователя? 🔲 Запомнить меня Войти                                      |
| Пароль<br>Забыли своё имя пользователя? 🔲 Запомнить меня Войти                                                                    | Пароль<br>Забыли своё имя пользователя? 🔲 Запомнить меня Войти                                                |
| Забыли своё имя пользователя? 🔲 Запомнить меня Войти                                                                              | Забыли своё имя пользователя? 🔲 Запомнить меня Войти                                                          |
|                                                                                                    |                                                                                                    |

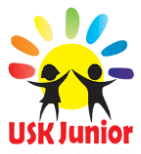

#### Заказ индивидуального доменного имени

\*\*\*\* Заказать индивидуальное доменное имя можно подав заявку на adpecc <u>support@usk-junior.com</u> с текстом individual domain LP-Pro 7/9 *Укажите Ваш ID партнера компании и от-правьте текст:* individual domain LP-Pro 7/9 *с указанием ссылки на Ваш ресурс и предложите свое доменное имя, как пример: sun.usk-j.com, fire.usk-j.com, jon.usk-j.com, fishka.usk-j.com. Стоимость индивидуального доменного имени от 7 USD.* 

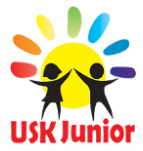

#### Авторизация в административной панели управления Вашим ресурсом

После того как мы получили доступ и зашли на наш ресурс (смотреть страницу 6), нам необходимо авторизоваться чтобы получить права для внесения изменений и настройки Lending page.

Чтобы авторизоваться в панели управления Вашим Landing Page-Pro 7/9 необходимо:

1. Открыть сообщение от команды партнеров USK-Junior которое вы получили после того как приобрели продукт USK-junior, найти участок, содержащий в себе информацию для авторизации в административной панели управления, пример на рисунке:

| Логин:<br>Пароль:     | partner_usk_junior<br>5: 7777777usk                               |                   |  |
|-----------------------|-------------------------------------------------------------------|-------------------|--|
| Для вхо<br>https://IE | ода в <b>панель управления</b> , пер<br>ID.usk-junior.com/manager | ейдите по ссылке: |  |

2. Скопировать **логин** и **пароль** предварительно сохранив на свой ПК и ввести в поля формы на странице авторизации в панели управления Lending Page. После чего нажать на кнопку «Войти», как показано на рисунке:

| USK Junior School of Business                        |
|------------------------------------------------------|
| Имя пользователя                                     |
| partner_usk_junior                                   |
| Пароль                                               |
| •••••                                                |
| Забыли своё имя пользователя? 🔲 Запомнить меня Войти |

Правильно проделав все указанные выше действия Вы успешно авторизуетесь в панели управления Вашим ресурсом, о чем будет характеризовать следующее сообщение, оно имеет следующий вид:

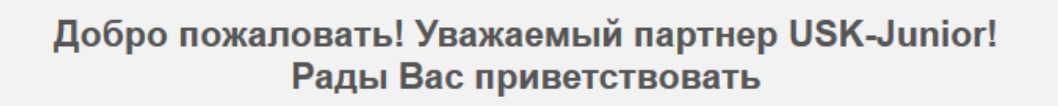

Теперь Вы можете начать редактирование Bawero Landing page-Pro 7/9.

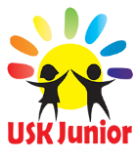

## Заполнение общей информации партнера компании

#### / Восстановление пароля/

Заполненные общие данные нужны для того чтобы в случае утери пароля можно было незатруднительно восстановить доступ в административную панель управления Вашим Landing Page-Pro 7/9.

Для заполнения общей информации нажмите на миниатюру личной фотографии или логина в верхней части панели управления. После чего нажмите на пункт меню «Профиль»:

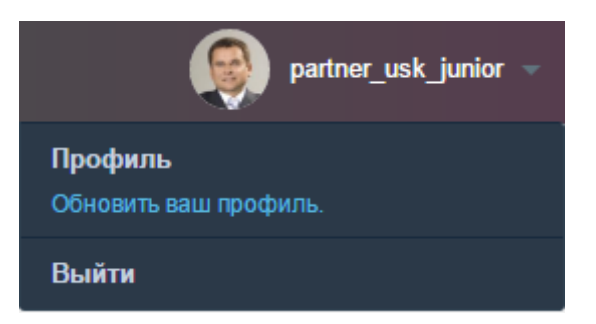

Вас направит на страницу «Профиль» где вы должны указать:

- 1. Полное имя английскими буквами (оно же в дальнейшем будет использоваться для входа в административную панель).
- 2. **Электронную почту** (чтобы отправить на нее сообщение с паролем в случае того, если Вы забудете пароль доступа).
- 3. **Номера мобильных телефонов** (для того чтоб в случае возникновения технических проблем техническая поддержка имела с Вами связь).
- 4. Личную фотографию.

Введите требуемую информацию в поля формы. Как показано на рисунке:

| Общая информация   | Восстановить пароль |
|--------------------|---------------------|
| Полное имя:        |                     |
| partner_usk_junior |                     |
| Электронная почта: |                     |
| admin@admin.com    |                     |
| Фотография пользо  | вателя:             |
| user.jpg           |                     |
| Номер телефона:    |                     |
| +972054000000      |                     |
| Номер мобильного т | телефона:           |
| +972054000000      |                     |

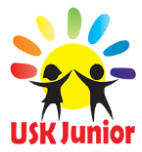

Для того чтоб сменить фотографию в поле «Фотография пользователя» нажмите на пиктограмму в виде файла которая находится по правому краю поля «Фотография пользователя» (на рисунке выделена красной линией).

| Фотография пользователя: |   |
|--------------------------|---|
| user.jpg                 | ß |

Перед Вами откроется панель «Файловый менеджер». Как загружать файлы и изображения при помощи файлового менеджера пошагово описывается в разделе «Загрузка изображений на Landing Page-Pro 7/9» (смотреть страницу 39). Перейдите в данный раздел и выполните загрузку и выбор изображения.

После всех проделанных действий по смене общей информации пользователя сохраните изменения нажав на кнопку: Сохранить

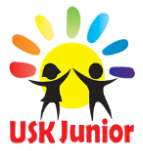

#### Смена пароля для авторизации в административной панели управления

**Важно!** Обязательно смените пароль для доступа в административную панель управления Landing Page-Pro 7/9. Не забывайте про безопасность Вашего ресурса. Отдельно сохраните логин и пароль в файле «Word» в исходной папке для редакции и наполнения Вашего Landing Page-Pro 7/9.

Для смены стандартного пароля на новый нажмите на миниатюру личной фотографии или логина в верхней части панели управления. После чего нажмите на пункт меню «Профиль»:

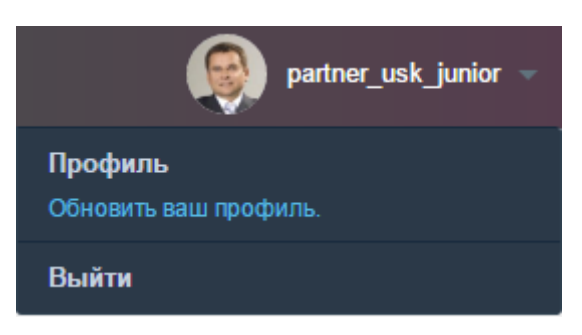

Вас направит на страницу «Профиль», после чего перейдите на раздел «Восстановить пароль» нажав на ссылку «Восстановить пароль». Перед Вами страница смены пароля, выглядит она следующим образом:

| Общая информация   | Восстановить пароль |  |
|--------------------|---------------------|--|
| Старый пароль:     |                     |  |
| Новый пароль:      |                     |  |
| Подтвердить парол  | ь:                  |  |
| 🗌 Показать новый п | ароль на экране.    |  |

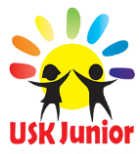

Введите свой старый пароль (который пришел вам в сообщении от команды USK-Junior), а затем придумайте новый надежный пароль, введите его в поле «Новый пароль», подтвердите пароль написав свой новый пароль в поле «Подтвердить пароль», после чего нажмите кнопку:

#### Сохранить

Теперь при авторизации в панели управления в форму авторизации нужно вводить новый пароль (который вы придумали и заполнили в этом разделе).

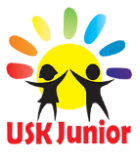

#### Создание партнерской ссылки и установка на Landing Page

В верхней части Baшero landing Page-Pro 7/9 находится партнерская ссылка на регистрацию в компании USK-Junior. При помощи этой ссылки, посетители и друзья Baшero ресурса без затруднений станут Baшими лично приглашенными партнерами и автоматически попадают в вашу бизнес структуру (древо). Выглядит это следующим образом:

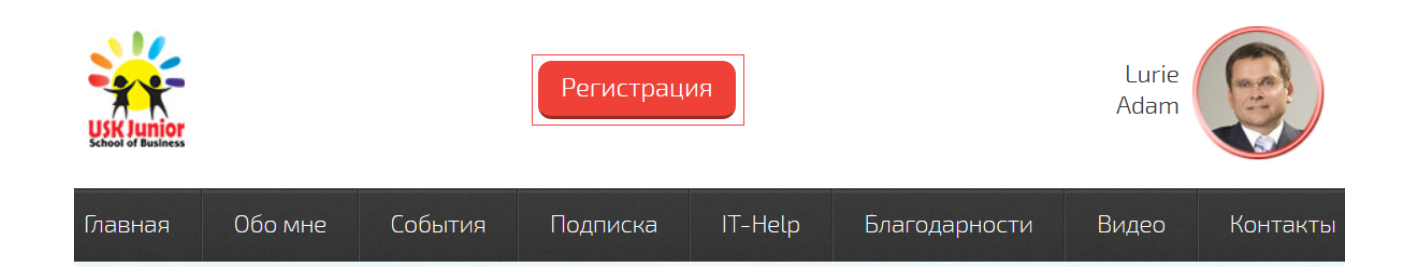

Для того чтобы создать свою партнерскую - реферальную ссылку проделайте следующие действия:

 Откройте Ваш браузер и в адресной строке адрес USK-Junior.com, после чего перейдите в раздел «регистрация» выбрав в меню пункт «Регистрация» (или перейдите по ссылке указанной далее: https://usk-junior.com/registration). Вас направит на страницу регистрации в компании USK-Junior. Выглядит она следующим образом:

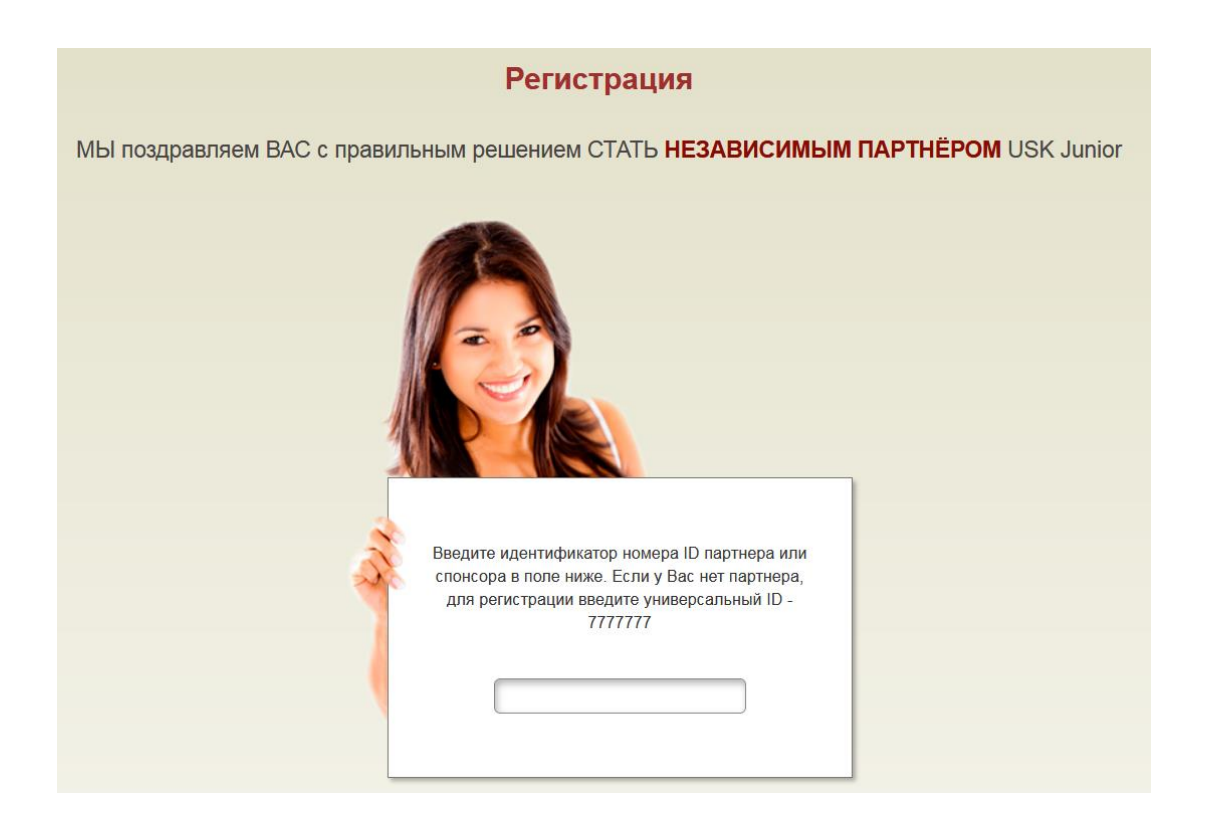

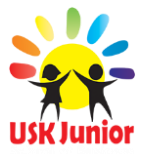

2. Введите в поле свой уникальный ID партнера компании (который вы получили в сообщении от компании USK-Junior, после завершения регистрации в компании.) и нажмите кнопку «далее», как показано на рисунке:

| Nr. | Введите идентификатор номера ID партнера или<br>спонсора в поле ниже. Если у Вас нет партнера,<br>для регистрации введите универсальный ID -<br>7777777 1<br>7777777 1<br>USK Junior |  |
|-----|----------------------------------------------------------------------------------------------------|--|
|     | Далее 2                                                                                                    |  |

(Для наглядного примера введен универсальный id компании)

 Вас направит на страницу заполнения информации о партнере. Скопируйте полностью адрес данной страницы. Для этого в адресной строке браузера выделите мышкой весь адрес и скопируйте его как показано на рисунке:

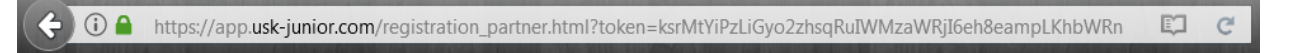

4. Затем снова перейдите в административную панель управления. По левой стороне экрана находится навигационная панель по административной панели. Для того чтоб опубликовать ссылку на Baшем Landing Page-Pro 7/9, в навигационной панели перейдите во вкладку «Элементы», затем выберите пункт «Верхняя часть сайта», в раскрывшимся списке перейдите по ссылке «Ссылка\_на\_страницу\_регистрации», как показано на рисунке:

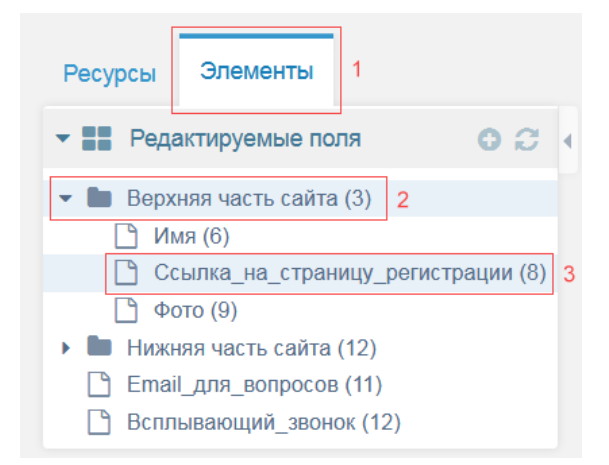

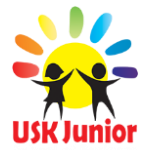

5. На данной странице в поле вставьте адрес который вы скопировали в адресной строке Вашего браузера, затем нажмите кнопку сохранить в верхней части Webстраницы, как показано на рисунке:

| Ссылка_на_стр         | аницу_регистрации                        |                     | Сохранить      | Копировать    | Отменить      |
|-----------------------|------------------------------------------|---------------------|----------------|---------------|---------------|
| Создать/редактировать |                                          |                     |                |               |               |
| http://app.usk-junio  | r.com/registration_partner.html?token=kr | pyNsYiPhp6Fx5W4kaWJ | sZLHkpqRspG0kc | -JsIbKipuFso2 | 2hYyZr5GclqWF |
| JvIaylbaGspW2hr7Cwg   |                                          |                     |                |               |               |

Теперь когда посетители Baшero Lending Page будут переходить по ссылке «Регистрация» в верхней части Lending Page, они будут направлены на страницу регистрации в компании как Ваши партнеры. Именно это бизнес ядро будет помогать Вам, вести Вас к формированию получения знаний, опыта и достатка в работе.

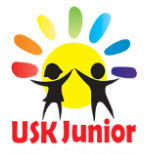

## Изменение Вашей фотографии в верхней части Landing Page-Pro 7/9

Для того чтобы изменить личную фотографию в верхней части Baшero Landing Page-Pro 7/9, в навигационной панели (находиться по правому краю административной панели) откройте вкладку «Элементы», затем из списка выберите пункт «Фото» и перейдите, как показано на рисунке:

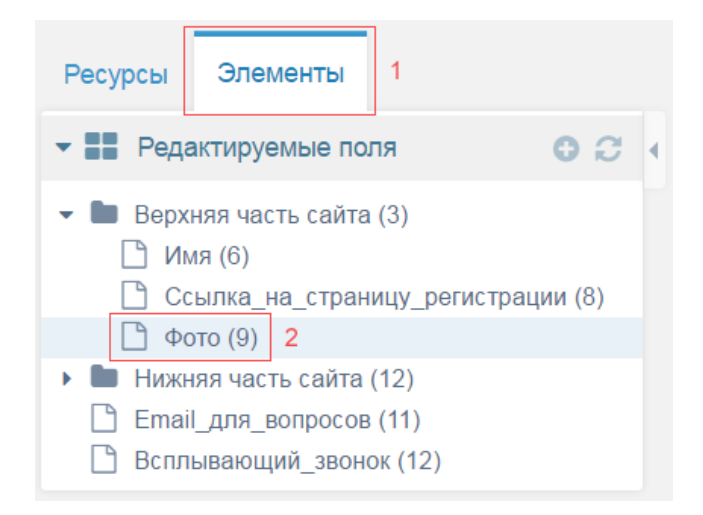

Вы перешли на страницу изменения фото. Для того чтобы изменить фото с помощью файлового менеджера загрузите фото (изображение) и скопируйте название изображения. Как загружать изображения с помощью файлового менеджера подробно описано в разделе «Загрузка изображений на Landing Page-Pro 7/9» (страница 45) данной инструкции.

После чего вставьте название загруженного изображения (которое вы скопировали в файловом менеджере) в поле и сохраните результат нажав на кнопку «Сохранить» как показано на рисунке:

| Фото                  | Сохранить | Копировать | Отменить |
|-----------------------|-----------|------------|----------|
| Создать/редактировать | 2         |            |          |
| user.jpg 1            |           |            |          |

**Важно!** Рекомендованная ширина загружаемого изображения: не больше 500 пикселей. Рекомендованная высота загружаемого изображения: не больше 300 пикселей.

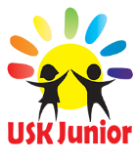

#### Изменение Ваших данных (имя, фамилия, псевдоним, ник)

#### в верхней части LP-Pro 7/9

Для изменения Ваших данных (имени, фамилии, ник, псевдоним) в верхней части Landing Page-Pro 7/9, в навигационной панели (находиться по правому краю административной панели) откройте вкладку «Элементы», затем из списка выберите пункт «Фото» и перейдите, как показано на рисунке:

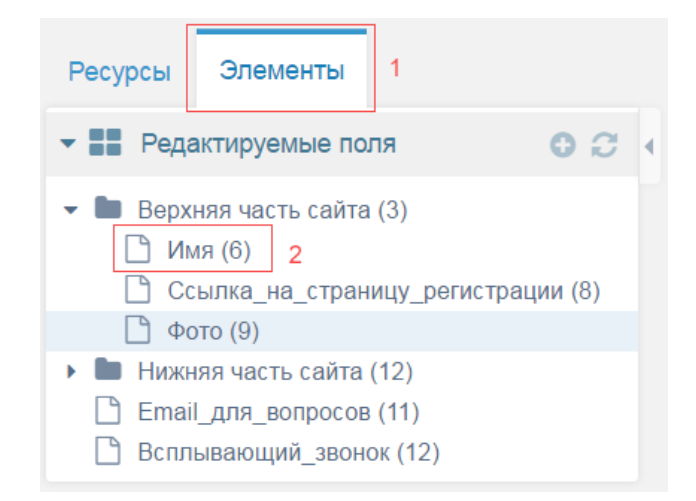

Вы попали на страницу редактирования данных, которые находятся в верхней части Вашего LP-Pro 7/9. Укажите Ваше имя, фамилию или псевдоним в поле а затем сохраните изменения нажав на кнопку «Сохранить» как показано на рисунке:

| Имя                   | 2 | Сохранить | Копировать | Отменить |
|-----------------------|---|-----------|------------|----------|
| Создать/редактировать |   |           |            |          |
| Lurie adam 1          |   |           |            |          |

Таким образом вы поменяли имя, фамилию в верхней части LP-Pro 7/9. Это может быть любая другая информация.

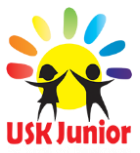

#### Изменение логотипа в верхней части LP-Pro 7/9

Логотип – это изображение которое находится в верхней части Baшero Landing Page-Pro 7/9. (по умолчанию установлен логотип компании USK-Junior), пример на рисунке:

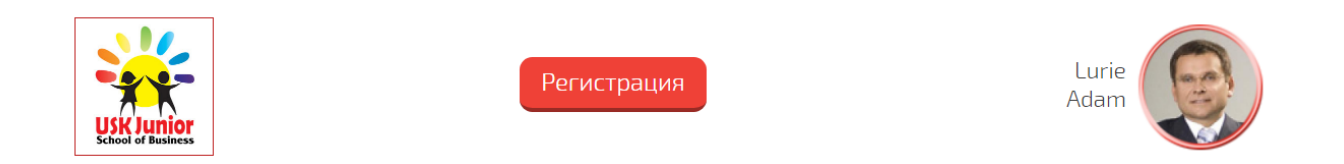

Для того чтобы сменить данное изображение, в верхней части Landing Page-Pro 7/9, в навигационной панели (находиться по правому краю административной панели) откройте вкладку «Элементы», затем из списка выберите пункт «Логотип» и перейдите, как показано на рисунке:

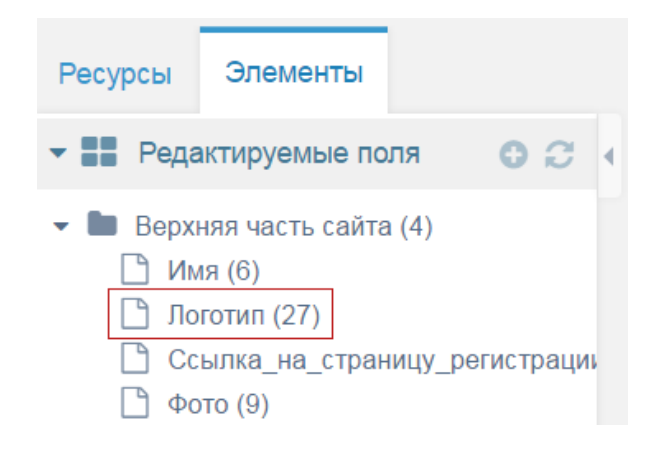

Вы перешли на страницу изменения логотипа. Для того чтобы изменить изображение логотипа, с помощью файлового менеджера загрузите изображение и скопируйте название изображения.

Как загружать изображения с помощью файлового менеджера подробно описано в разделе «Загрузка изображений на Landing Page-Pro 7/9» (страница 45) данной инструкции.

После чего вставьте название загруженного изображения (которое вы скопировали в файловом менеджере) в поле и сохраните результат нажав на кнопку «Сохранить» как показано на рисунке:

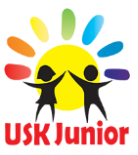

| Логотип               | Сохранить | Копировать | Отменить |
|-----------------------|-----------|------------|----------|
| Создать/редактировать | 2         |            |          |
|                       |           |            |          |
| logo_junior.jpg 1     |           |            |          |

**Важно!** Рекомендованная ширина загружаемого изображения: не больше 100 пикселей. Рекомендованная высота загружаемого изображения: не больше 100 пикселей.

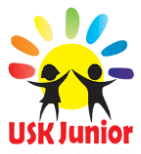

## Отключение необязательных блоков

На Вашем Landing Page-Pro 7/9 присутствуют блоки компании USK-Junior, которые можно отключить, но не рекомендуется, так как по ним проведена SEO оптимизация. И для партнера который ведет бизнес с компанией и обучения, создания команды это запрещено. Выглядят они следующим образом:

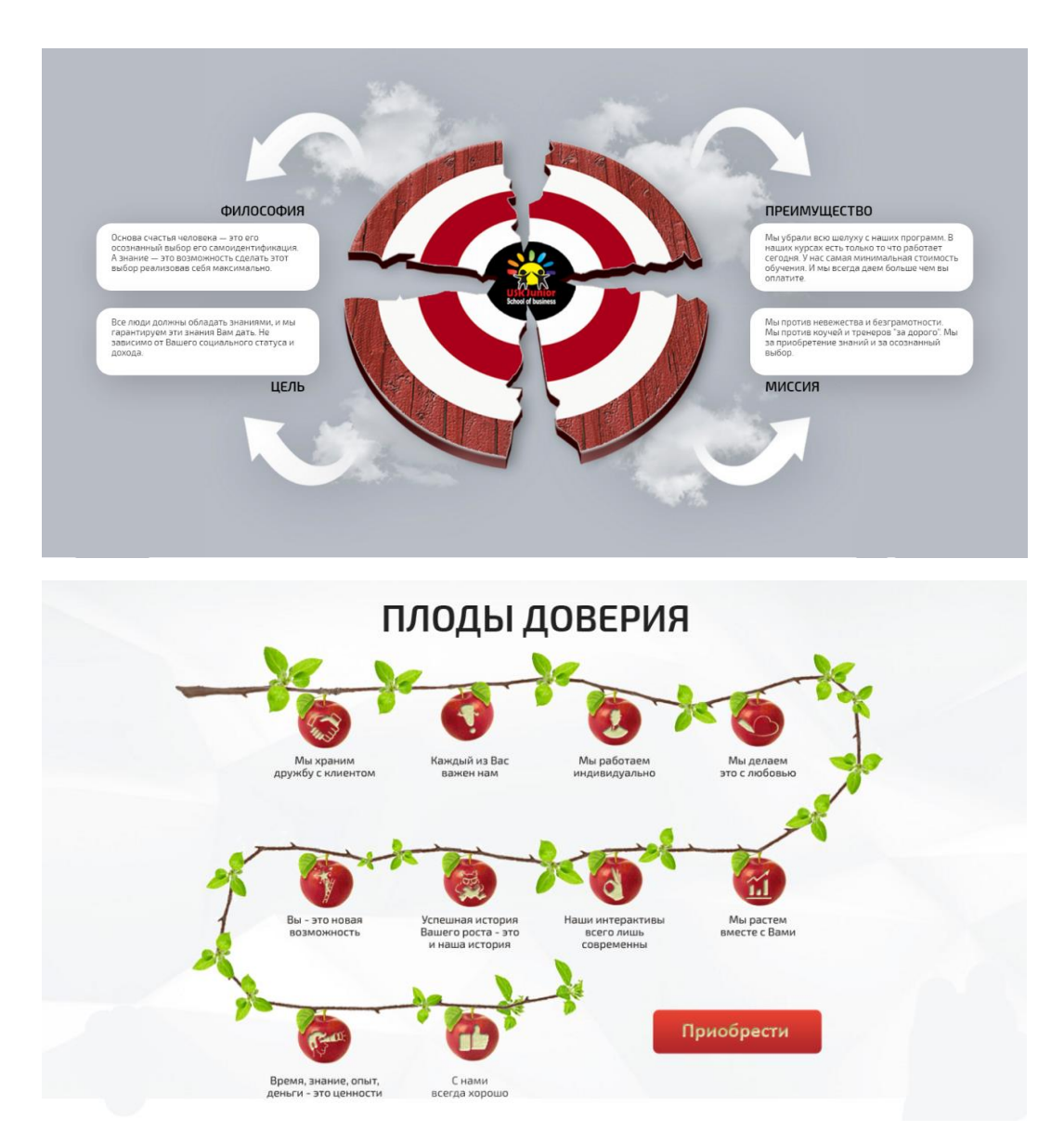

Эти блоки по умолчанию отображаются на Вашем Landing Page-Pro 7/9. Но их можно скрыть (выключить отображение данных блоков). Для этого в навигационной панели (находиться по правому краю административной панели) откройте вкладку «Ресурсы», затем из списка выберите пункт «Главная» и перейдите, как показано на рисунке:

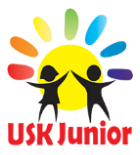

| Ресурсы   | 1<br>Элементы |  |
|-----------|---------------|--|
|           |               |  |
| 🖿 Главн   | ая (1) 2      |  |
| 🕨 🖿 Благо | дарности (9)  |  |
| 🕨 🖿 Собы  | тия (3)       |  |
| 🖿 Видес   | o (15)        |  |
| 🖿 Конта   | кты (21)      |  |

Вы перешли на страницу редактирования информации и изображений на главной странице. Для того что бы отключить отображение необязательных блоков спуститесь в низ страницы, переведите взгляд к полям с заглавиями: «Включить блок Плоды доверия?» и «Включить блок с мишенью?». Выгладят они так:

| Включить блок Плоды доверия? Если поставить "Нет  | ", то данный блок не будет отображаться на Вашем сайте |
|---------------------------------------------------|--------------------------------------------------------|
| Да                                                | \$                                                     |
| Включить блок с мишенью? Если поставить "Нет", то | ) данный блок не будет отображаться на Вашем сайте     |
| Да                                                | 4                                                      |

Нажмите на значок стрелок, который находится по правую сторону полей, из появившегося списка, выберите положение «Нет». Затем сохраните внесенные изменения нажав на кнопку «Сохранить» в верхней части административной панели. Пример действий по отключению необязательных блоков показан на рисунке:

| В | лючить блок Плоды доверия? | Если поставить "Нет | ", 1 | mo č | анный блок не будет отображаться на Вашем сайте |
|---|----------------------------|---------------------|------|------|-------------------------------------------------|
| Į | a                          | 1                   |      | \$   |                                                 |
| Ļ | а                          |                     |      |      | и блок не будет отображаться на Вашем сайте     |
| F | ет 2                       |                     |      |      | a onek në eyeent enteepakamber na bataem eaune  |

После верно проделанных действий данные блоки не будут отображаться на Вашем Landing Page-Pro 7/9.

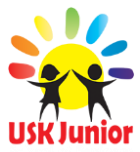

#### Редактирование текста в блоке «Как я стал успешным»

Для редактирования текста и содержимого блока «Как я стал успешным» в навигационной панели (находиться по правому краю административной панели) откройте вкладку «Ресурсы», затем из списка выберите пункт «Главная» и перейдите, как показано на рисунке:

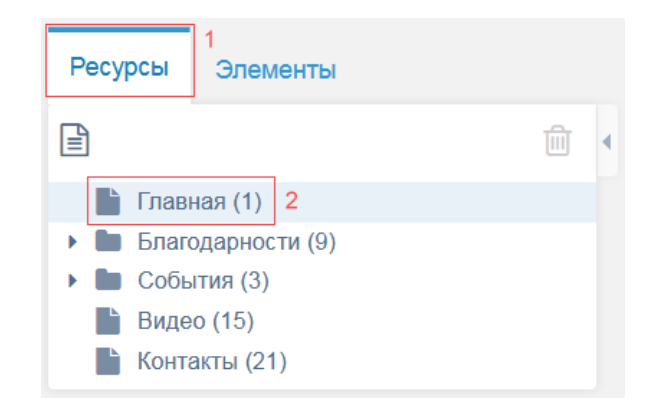

Вы перешли на страницу для редактирования главной страницы Landing Page-Pro 7/9. Для редактирования текста в блоке «Как я стал успешным» перейдите к полю «Как я стал успешным - текст», произвольно с помощью редактора введите текст, изображения и так далее, затем сохраните изменения нажатием копки «Сохранить» в верхней части панели управления. Вы можете менять заголовок и суть по своему усмотрению бизнесмена или домохозяйки.

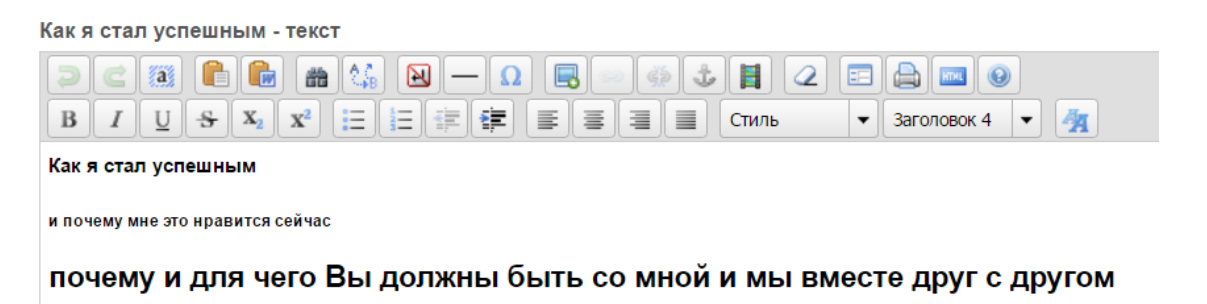

**Важно!** Вы меняете весь контент Landing Page-Pro 7/9 под свои индивидуальные характеристики. Никогда не копируйте его у Партнера либо Спонсора. Знайте — это основной инструмент Вашего продвижения. Очень важно привязать ссылки на социальные сети (измените себя в социальной сети). Это индивидуальная настройка только Вашего бизнеса.

Все заглавия, все тексты, Вы можете писать под себя, но только для бизнеса компании, как Партнер компании USK-Junior. За нарушения в оформлении несущее характер насилия, террора, иных деструктивных факторов Вы будете заблокированы.

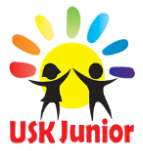

#### Изменение и добавление видео ролика в блоке «Как я стал успешным»

Перед добавлением видео ролика на Landing Page-Pro 7/9 проделайте следующие действия:

- 1. Создайте свой канал на сервисе YouTube.com.
- 2. Загрузите на свой канал свои видео ролики.
- 3. По возможности загрузите логотип и адрес (URL) Вашего ресурса. Все это делается в настройках сервиса YouTube.com, для этого ознакомьтесь с инструкциями сервиса YouTube.com.
- 4. Монетизируйте своё видео на сервисе YouTube.com.
- 5. Интегрируйте видео ролики в Baш Landing Page-Pro 7/9 согласно данного раздела инструкции.

Для изменения видео ролика в блоке «Как я стал успешным» в новой вкладке Вашего браузера откройте нужный Вам видео ролик на сайте youtube.com, после чего под областью с видеороликом нажмите на кнопку «Поделиться», перейдите во вкладку «HTML-код», после чего скопируйте ссылку на Ваш видео ролик как показано на рисунке:

| 🕂 Добавить в                                                                                                    | м Поделиться 1 ••• Ещё | 2 |
|----------------------------------------------------------------------------------------------------|------------------------|---|
| Поделиться                                                                                                    | НТМL-код 2 Эл. почта   |   |
|                                                                                                    | 3                      |   |
| <iframe 560"="" allowfullscreen="" frameborder="0" height="315" src="https://www.youtube.com/embed/_1B7dKFgDto" width="&lt;/td&gt;&lt;td&gt;"><td>ame&gt;</td></iframe> | ame>                   |   |

Вернитесь в административную панель Вашего Landing Page-Pro 7/9. В панели навигации по административной панели откройте вкладку «Ресурсы», затем из списка выберите пункт «Главная» и перейдите.

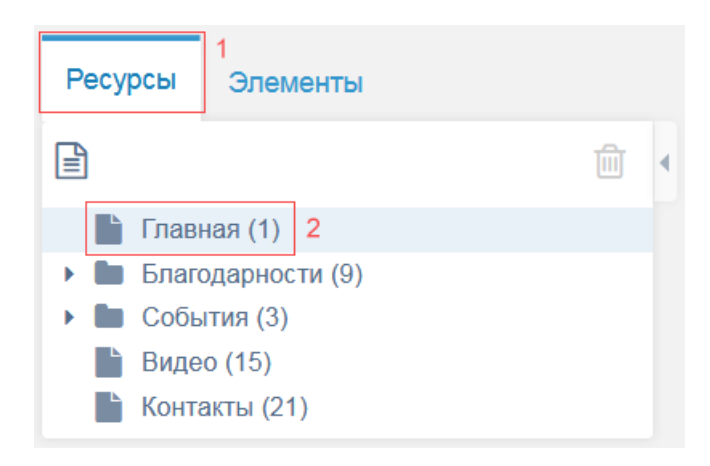

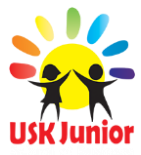

Вы перешли на страницу для редактирования главной страницы Landing Page-Pro 7/9. Для изменения видео ролика в блоке «Как я стал успешным» перейдите к полю «Как я стал успешным - видео» и вставьте ссылку на Ваш видеоролик, которую вы скопировали с youtube.com.

| Как я стал успешным - видео |    |                                   |  |  |
|-----------------------------|----|-----------------------------------|--|--|
| https://                    | \$ | www.youtube.com/embed/_1B7dKFgDto |  |  |

Далее сохраните проделанные изменения нажатием кнопки «Сохранить» в верхней части административной панели управления.

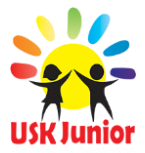

#### Изменение фонового изображения в блоке «Как я стал успешным»

Для изменения фонового изображения в блоке «Как я стал успешным» в панели навигации по административной панели откройте вкладку «Ресурсы», затем из списка выберите пункт «Главная» и перейдите.

| Ресурсы 1<br>Элементы |   |   |
|-----------------------|---|---|
|                       | Ŵ | • |
| 🖿 Главная (1) 2       |   |   |
| Благодарности (9)     |   |   |
| События (3)           |   |   |
| Видео (15)            |   |   |
| 🖿 Контакты (21)       |   |   |

Вы перешли на страницу для редактирования главной страницы Landing Page-Pro 7/9. Для изменения фонового изображения в блоке «Как я стал успешным» перейдите к полю с заглавием «Фоновое изображение – как я стал успешным» и нажмите на пиктограмму в виде файла которая находится по левому краю поля:

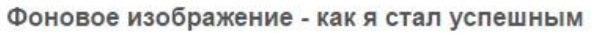

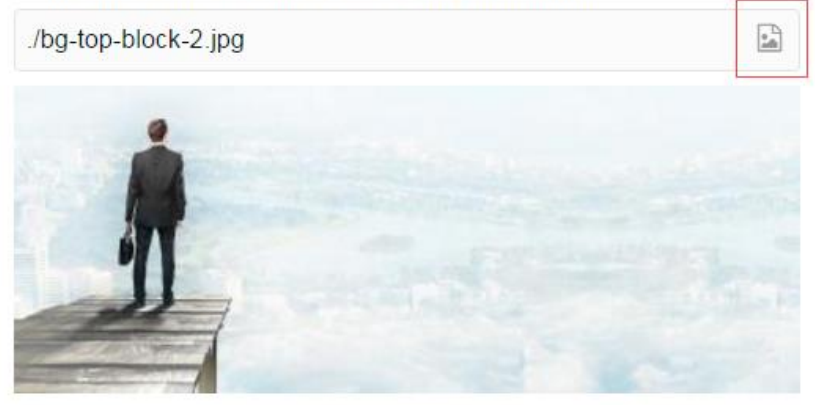

На экране появится панель «Файлового менеджера». Как загружать изображения с помощью файлового менеджера подробно описано в разделе «Загрузка изображений на Landing Page-Pro 7/9» (страница 45) данной инструкции.

Проделайте действия по загрузке изображений и сохраните результат нажатием на кнопку «сохранить» которая находится в верхней части панели управления.

Важно! Рекомендованная ширина загружаемого изображения: не больше 1920 пикселей. Рекомендованная высота загружаемого изображения: не больше 760 пикселей.

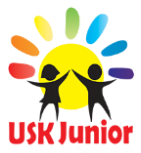

#### Редактирование текста в блоке «Обо мне»

Для редактирования текста в блоке «Обо мне» в навигационной панели (находиться по правому краю административной панели) откройте вкладку «Ресурсы», затем из списка выберите пункт «Главная» и перейдите.

| Ресурсы 1<br>Элементы |   |   |
|-----------------------|---|---|
|                       | Ŵ | • |
| 🖿 Главная (1) 2       |   |   |
| Благодарности (9)     |   |   |
| События (3)           |   |   |
| Видео (15)            |   |   |
| Контакты (21)         |   |   |

Вы перешли на страницу для редактирования главной страницы Landing Page-Pro 7/9. Для редактирования текста в блоке «Обо мне» перейдите к полю «Текст обо мне» и произвольно с помощью редактора замените стандартный текст, затем сохраните изменения нажатием копки «Сохранить» в верхней части панели управления.

| Текст обо мне                                                                                                    |
|----------------------------------------------------------------------------------------------------|
| ⊃⊂ ﷺ 🛍 🖶 🕰 🔛 — Ω 🗟 ∞ ಈ ು 🛔 ∠ 🗉 🚔 📟 Θ                                                                                                    |
| В І Ц & Х₂ Х² ☵ ☵ ☵ ☵ ☵ ☴ ☴ ☴ Стиль ▼ Абзац ▼ 🦄                                                                                                    |
| Замените этот message! Расскажите о себе!                                                                                                    |
| Расскажите:                                                                                                    |
| <ul> <li>Друзьям детства;</li> <li>Коллегам по работе;</li> <li>Партнерам;</li> <li>Кто разделяет ваши интересы, хобби;</li> <li>С кем вы встречаетесь в ресторанах, парикмахерских, автостоянках.</li> <li>С кем Вы счастливы.</li> </ul> |
| Расскажите, чтобы это было интересно, рассказ должен быть живым. Передайте ощущения. Добавьте ссылки /Социаль                                                                                                    |

Далее перейдите к полю с заглавием — «Имя» и введите свои данные (имя, фамилию, ник, псевдоним) после чего сохраните нажатием на кнопку «Сохранить» которая находится в верхней части панели управления.

| Имя        |  |  |
|------------|--|--|
| Lurie Adam |  |  |

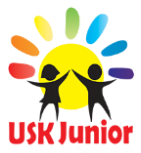

## Изменение изображения в блоке «Обо мне»

Для изменения изображения (личного фото) в блоке «Обо мне» в панели навигации по административной панели откройте вкладку «Ресурсы», затем из списка выберите пункт «Главная» и перейдите как показано на рисунке:

| Ресурсы 1<br>Элементы |   |   |
|-----------------------|---|---|
|                       | Ŵ | • |
| 🖺 Главная (1) 2       |   |   |
| Благодарности (9)     |   |   |
| События (3)           |   |   |
| Видео (15)            |   |   |
| 🖿 Контакты (21)       |   |   |

Вы перешли на страницу для редактирования главной страницы Landing Page-Pro 7/9. Для изменения изображения (личного фото) в блоке «Обо мне» перейдите к полю с заглавием «Фото обо мне» и нажмите на пиктограмму в виде файла которая находится по левому краю поля как показано на рисунке:

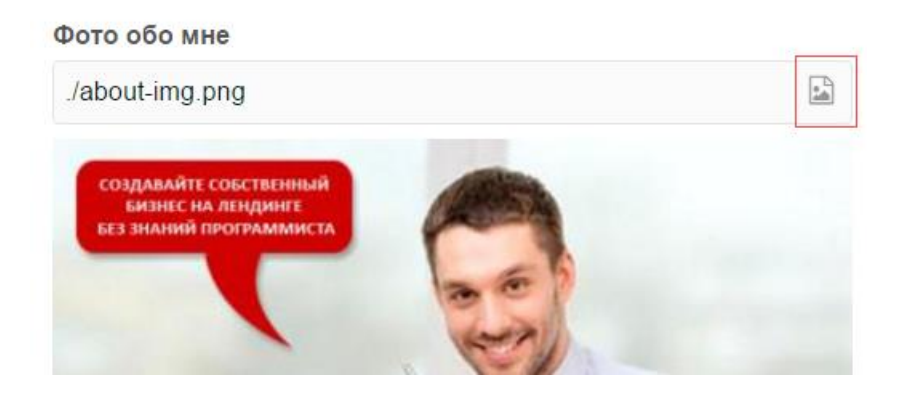

На экране появится панель «Файлового менеджера». Как загружать изображения с помощью файлового менеджера подробно описано в разделе «*Загрузка изображений на Landing Page-Pro 7/9*» (страница 45) данной инструкции.

Проделайте действия по загрузке изображений и сохраните результат нажатием на кнопку «сохранить» которая находится в верхней части панели управления.

**Важно!** Рекомендованная ширина загружаемого изображения: не больше 570 пикселей. Рекомендованная высота загружаемого изображения: не больше 430 пикселей.

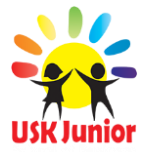

## Добавление изображения Вашей подписи в блоке «Обо мне»

Для добавления изображения Вашей подписи в блоке «Обо мне» в панели навигации по административной панели откройте вкладку «Ресурсы», затем из списка выберите пункт «Главная» и перейдите как показано на рисунке:

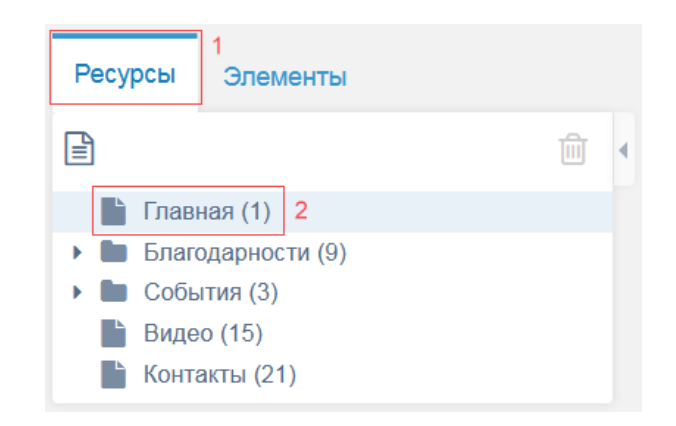

Вы перешли на страницу для редактирования главной страницы Landing Page-Pro 7/9. Для добавления изображения Вашей подписи в блоке «Обо мне» перейдите к полю с заглавием «Фото подписи» и нажмите на пиктограмму в виде файла которая находится по левому краю поля как показано на рисунке:

| Фото подписи  |  |
|---------------|--|
| autograph.jpg |  |
| Hotel -       |  |

На экране появится панель «Файлового менеджера». Как загружать изображения с помощью файлового менеджера подробно описано в разделе «Загрузка изображений на Landing Page-Pro 7/9» (страница 45) данной инструкции.

#### Если не желаете загружать сою подпись, загрузите белый фон.

**Важно!** Рекомендованная ширина загружаемого изображения: не больше 130 пикселей. Рекомендованная высота загружаемого изображения: не больше 60 пикселей.

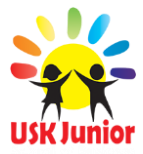

## Добавление нового события

Для того чтобы добавить новое событие в блок «События моего успеха» в панели навигации по административной панели (находиться по левому краю экрана) откройте вкладку «Ресурсы», затем из списка выберите пункт «События». Перед Вами развернется список всех уже существующих событий как показано на рисунке:

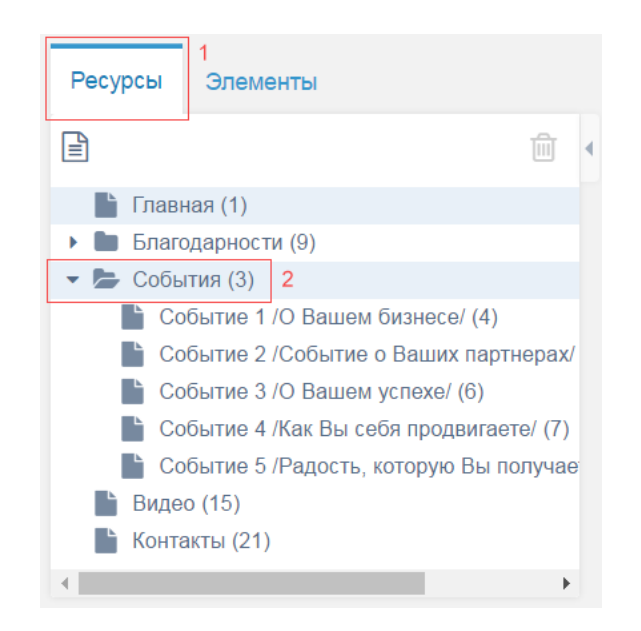

Из списка выберите последнее событие «Событие 5» (либо любое другое) и совершите правый клик мыши, после чего в районе курсора появится контекстное меню, из списка действий над событием выберите действие - «Копировать» как показано на рисунке:

| ļ | Событие 5 /Радость, которую Вы получае         |             |
|---|------------------------------------------------|-------------|
|   | Событие 5 /Радость, которую Вы получаете от ко | мпании/ (8) |
|   | Редактировать<br>Копировать                    |             |
|   | Снять с публикации<br>Удалить                  | :           |
|   | Просмотреть                                    |             |

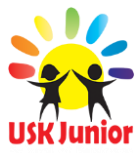

После чего перед вами появиться окно с параметрами копирования события в котором следует указать «Имя нового события» и выбрать пункт – «Сохранить статус публикации». Затем сохранить изменения как показано на рисунке:

| Параметры копирования            | $ \nabla   x_{i}   =  x_{i} $ |
|----------------------------------|-------------------------------|
| Новое имя ресурса 1              |                               |
| Новое событие                    |                               |
| Настройки публикации             |                               |
| О Снять с публикации все ресурсы |                               |
| О Опубликовать все ресурсы       |                               |
| • Сохранить статус публикации 2  |                               |
| 4                                | 3                             |
| Отменить                         | Сохранить                     |

Проделав все вышеописанные действия вы успешно создадите новое событие в блоке «События моего успеха». \* Далее событие нужно заполнить уникальной информацией и изображениями, об этом подробно описано в разделе «*Добавление нового события*» станица 25 данной инструкции.

\* Старайтесь интересно рассказать событие, пример, притчу, историю. Внесите в описание яркость, индивидуальность (для эффективности используйте перелинковку, юникоды). Это обязательно должно быть уникальным текстом. Обязательно загрузите к событию изображение (важна уникальность\*\* изображения), которое будет соответствовать содержанию этого события.

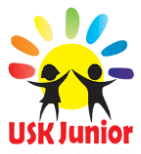

#### Редактирование события

Для редактирования события, в панели навигации по административной панели (находиться по левому краю экрана) откройте вкладку «Ресурсы», затем из списка выберите пункт «События». Перед Вами развернется список всех уже существующих событий как показано на рисунке:

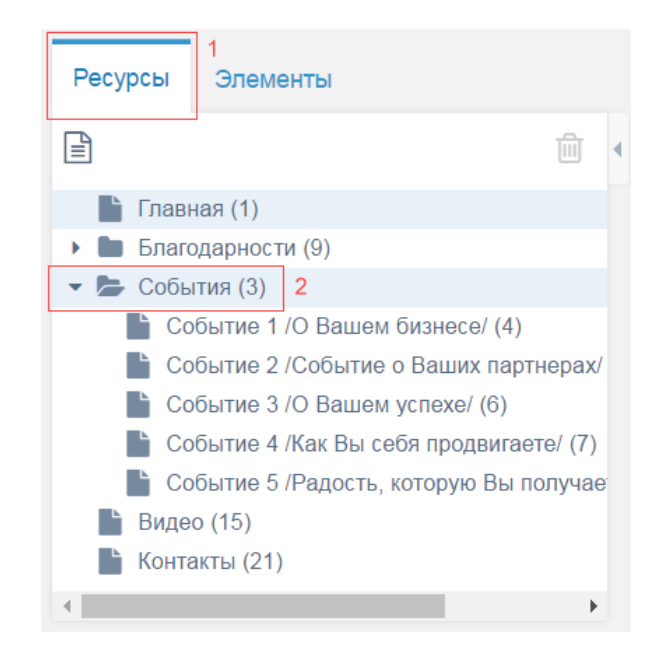

Выберите из списка событие в которое нужно внести изменения, и совершите правый клик мыши, после чего в районе курсора появится контекстное меню, из списка действий над событием выберите действие - «Редактировать» как показано на рисунке:

|   | 🖹 Событие 5 /Радость, которую Вы получае                  |
|---|-----------------------------------------------------------|
|   | Событие 5 /Радость, которую Вы получаете от компании/ (8) |
|   | Редактировать                                             |
| ŀ | Снять с публикации                                        |
|   | Удалить                                                   |
| L | Просмотреть                                               |

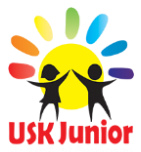

После чего Вы попадаете на страницу редактирования и переходите к внесению изменений в событие:

1. Задайте эффективный, яркий заголовок событию. Для этого переведите взгляд к полю с заглавием «Заголовок» и введите свой заголовок к событию как показано на рисунке:

| Заголовок*                          |  |
|-------------------------------------|--|
| Событие 4 /Как Вы себя продвигаете/ |  |

2. Измените изображение события. Чтобы загрузить изображение переведите взгляд к полю с заглавием «Картинка события» и нажмите на пиктограмму в виде файла которая находится по левому краю поля как показано на рисунке:

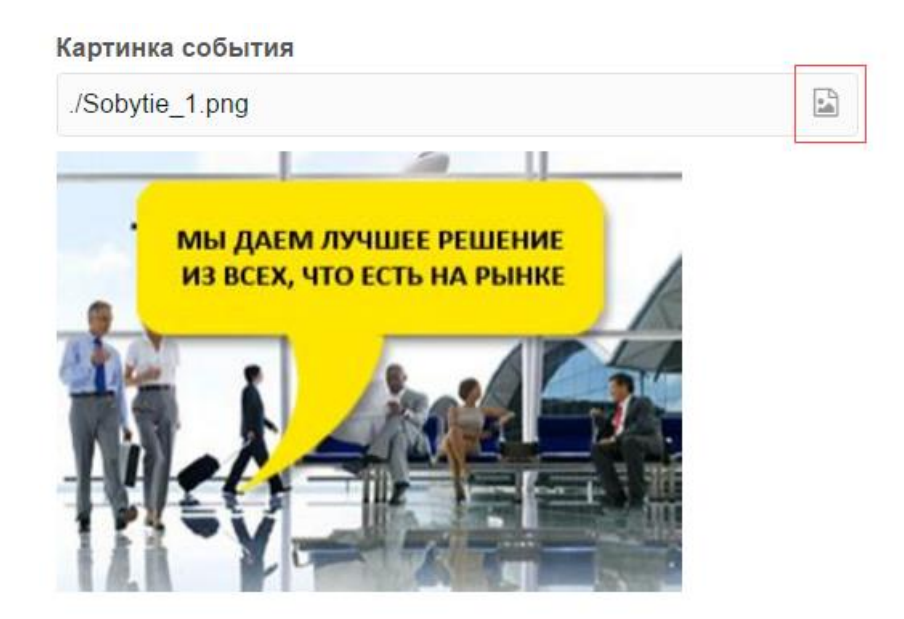

На экране появится панель «Файлового менеджера». Как загружать изображения с помощью файлового менеджера подробно описано в разделе «Загрузка файлов и изображений на Landing Page-Pro 7/9» (страница 45) данной инструкции.

**Важно!** Рекомендованная ширина загружаемого изображения: не больше 310 пикселей. Рекомендованная высота загружаемого изображения: не больше 220 пикселей.

3. Измените текстовое содержание вашего нового события. Для этого переведите взгляд к полю с заглавием – «Текст события» и при помощи редактора добавьте текст события.

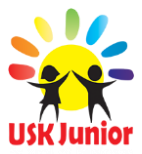

4. После всех внесенных изменений в Ваше новое событие, сохраните результат нажатием на кнопку сохранить, которая находится в верхней части панели управления:

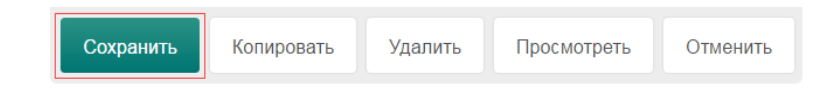

Важно! При заполнении события, расскажите, чтобы это было интересно. Событие должно быть живим, ярким, сочным, звонким, интересным. Передайте ощущения. Добавьте ссылки на внешние ресурсы, социальные сети, periscope, viber. Обязательно загрузите фото, которое отобразит и создаст комплементарность описанию и изображению (фотография или иное изображение должны соответствовать описанию). Придайте событию как можно больше индивидуальности, именно от этого будет зависеть его дальнейшее продвижение. Передайте событию Вашу энергию, харизму, настроение. Для проверки уникальности Вашего текста рекомендуем русскоязычным странам использовать биржи копирайтинга Advego: <u>https://adveqo.ru</u>, англоязычным — <u>https://Elance.com</u>, https://RentACoder.com и другие.

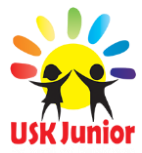

#### Удаление события

Для удаления события в панели навигации по административной панели (находиться по левому краю экрана) откройте вкладку «Ресурсы», затем из списка выберите пункт «События». Перед Вами развернется список всех уже существующих событий.

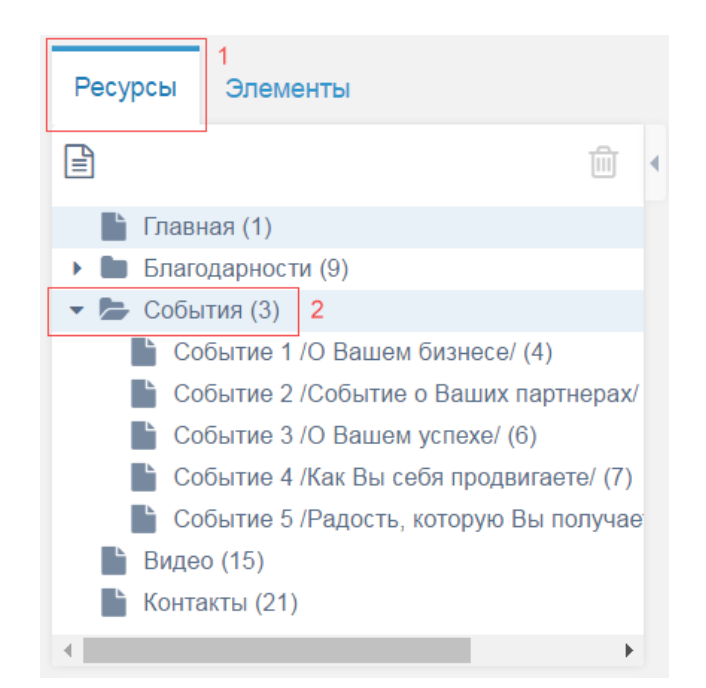

Наведите курсор мыши на событие которое Вам нужно удалить, затем нажмите правую клавишу мыши, в появившимся контекстном меню из списка выберите пункт «удалить»:

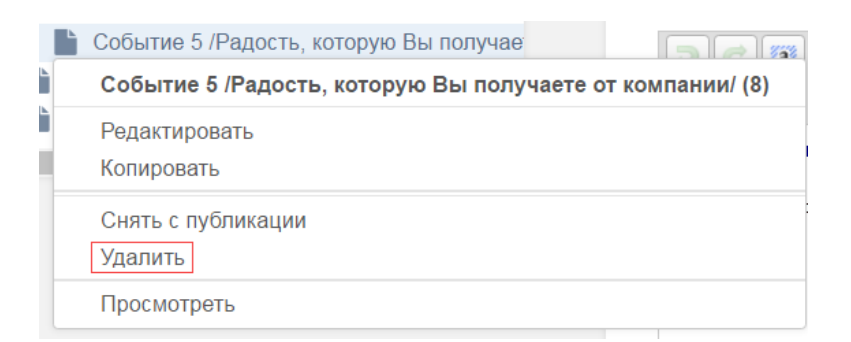

После чего выбранное событие будет удалено в корзину. Для полного уничтожения нажмите на значок корзины в навигационном меню панели управления.

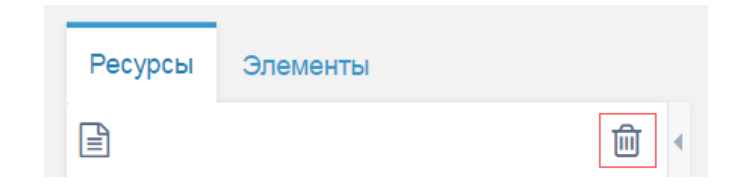

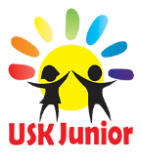

# Лучший Landing Page-Pro 7/9 (награждение)

\*\* <u>Уникальное, индивидуальное, УТП (уникально-торговое предложение)</u> – Важно Вам и необходимо в виде; текста, изображений, выделенных букв и цвета, наклонов букв, выбранных шрифтов, описания смыслового, <u>а точнее всего контента</u> на Bawem Landing Page-Pro 7/9 для индексации ресурса поисковыми роботами Googlebot. Чем индивидуальней настройка, тем выше релевантность в настройке Bawero SEO – семантического ядра - LP-Pro 7/9 в поисковых системах посредством поисковых запросов клиентов по ключевым словам (ключи – суть описание Bawero продукта и Bac, который Bы отображаете в LP-Pro 7/9). Говоря простым языком уникальность это то, чего раньше не было ни у кого. Как алмаз попадая в руки к ювелиру имеет ту уникальную огранку присущую замыслу творца (художника) этого бриллианта. Baw ресурс будет иметь то количество граней в своей уникальности, которые Bы как автор ему придадите.

\*\*\* Лучший Landing Page-Pro 7/9 это награда для всей команды USK-Junior School of Business, где лучший партнер премируется дополнительно 100% компенсацией стоимости Bawero Business Pack: Start 38 \$, Business 57 \$, Premium 76 \$, Gold 114 \$, Corporate 200 \$. После того, как Вы создадите и заполните Landing Page-Pro 7/9, отправьте ссылку для анализа, оценки Bawero LP-Pro 7/9 на адрес: uskgroup.analitik@gmail.com В теле письма Укажите Baw ID партнера компании и отправьте текст: Grand Prix LP-Pro 7/9.

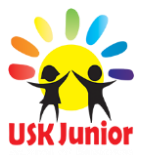

#### Изменение названия раздела «События»

Название раздела «события» может быть индивидуальным под каждого партнера, все зависит от того какую информацию содержит в себе данный раздел, исходя из этого и названия раздела может изменятся. Данная надпись находится в трех местах на Вашем LP-P 7/9. Где именно, показано на следующих рисунках:

#### В верхнем меню:

|  | Главная | Обо мне | События | Подписка | IT-Help | Благодарности | Видео | Контакты |
|--|---------|---------|---------|----------|---------|---------------|-------|----------|
|--|---------|---------|---------|----------|---------|---------------|-------|----------|

В блоке «События» на главной странице LP-Р 7/9:

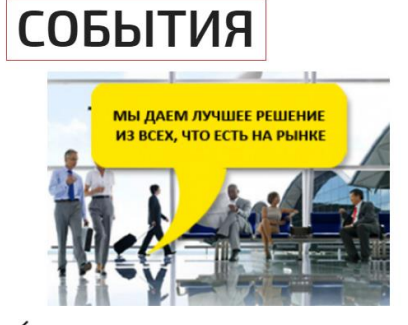

Событие 1/О Вашем бизнесе/

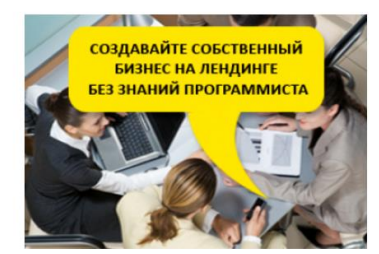

Событие 2 /Событие о Ваших партнерах/

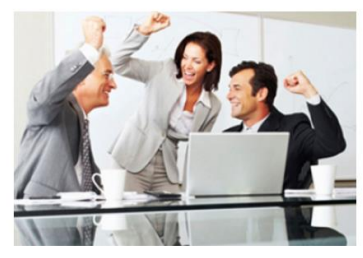

Событие 3 /О Вашем успехе/

В блоке «Карта сайта» (находится внизу LP-Р 7/9):

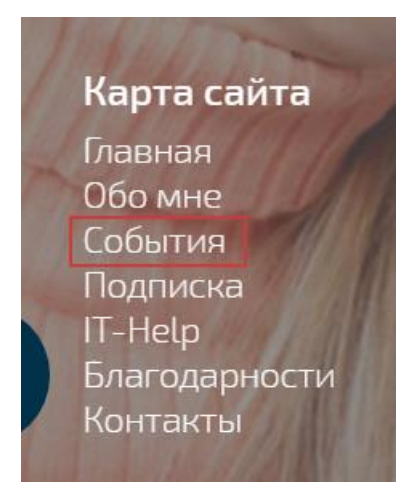

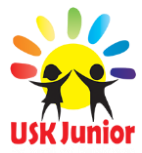

Для того чтобы во всех местах где отображается надпись «События» сменить её на свою индивидуальную надпись, в панели навигации по административной панели (находиться по левому краю экрана) откройте вкладку «Элементы», затем из списка выберите пункт «Меню», затем выберите пункт «Третий\_пункт\_меню» и перейдите как показано на рисунке:

Тем самым вы перешли на страницу изменения надписи «События». На данной странице в поле введите желаемое заглавие и сохраните результат как показано на рисунке:

| Третий_пункт_         | меню |  | 2 | Сохранить | Копировать | Отменить |
|-----------------------|------|--|---|-----------|------------|----------|
| Создать/редактировать | -    |  |   |           |            |          |
| Coference             | 1    |  |   |           |            |          |
| События               | 1    |  |   |           |            |          |

После проделанных действий надпись смениться сразу в трех местах описанных и показанных выше в данном разделе.

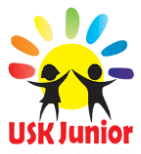

#### Добавление нового отзыва

Для добавления отзыва в панели навигации по административной панели (находиться по левому краю экрана) откройте вкладку «Ресурсы», затем из списка выберите пункт «Благодарности»:

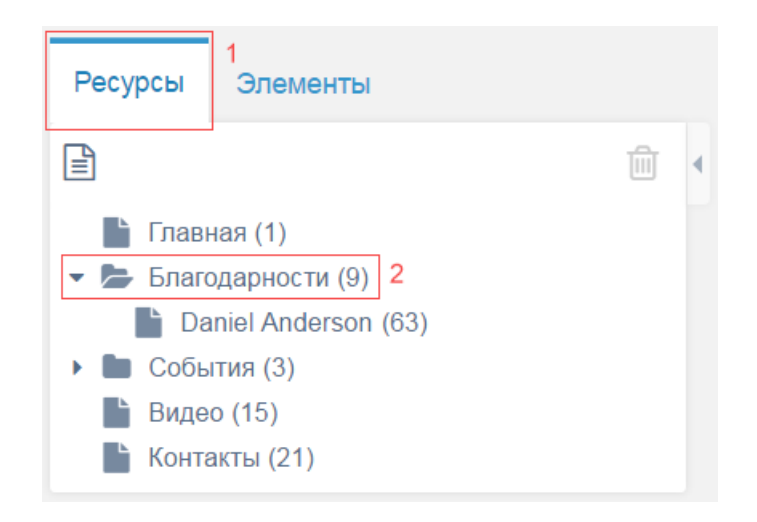

Затем наведите курсор мыши на стандартный отзыв «Daniel Anderson» и нажмите правую клавишу мыши, после чего перед вами появится контекстное меню в котором нужно выбрать «Копировать».

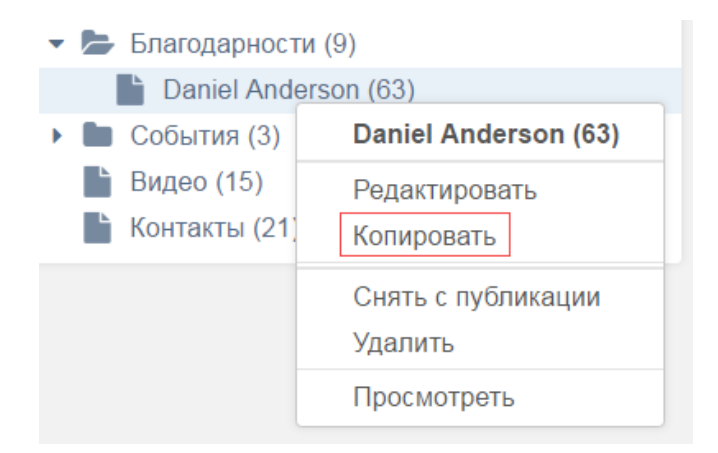

В появившимся окне с названием «Параметры копирования» в поле - «Новое имя ресурса» введите Имя человека от имени которого вы оставляете отзыв, затем в «Настройки публикации» выберите «Сохранить статус публикации», после чего сохраните изменения нажатием кнопки «Сохранить»:

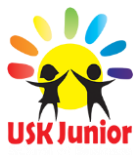

| Параметры копирования            | ∧ 2 x         |
|----------------------------------|---------------|
| Новое имя ресурса 1              |               |
| Николас Баум                     |               |
| — Настройки публикации           |               |
| О Снять с публикации все ресурсы |               |
| О Опубликовать все ресурсы       |               |
| О Сохранить статус публикации 2  |               |
|                                  | 3             |
| Отмен                            | ить Сохранить |

После чего он появится в списке благодарностей:

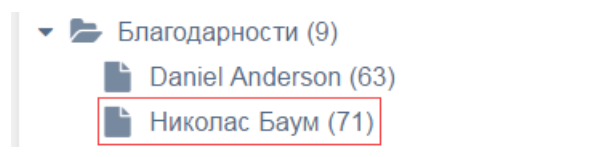

Новый отзыв добавлен и вы можете приступать к его редактированию. О том, как редактировать отзывы описывается разделе – «Редактирование отзыва» (страница 36) данной инструкции.

**Важно!** Старайтесь написать отзыв не «искусственным языком». Он должен быть искренним, пусть отзывы дают о Вас представление как о человеке действия и как о человеке умеющего брать на себя решение любого вопроса.

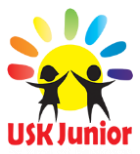

#### Опубликование нового отзыва от посетителя

Посетители Baшеro Landing Page-Pro 7/9 могут оставлять вам отзывы нажав на Baшем Landing Page-Pro 7/9 на кнопку – «Все благодарности» После чего нажатием на кнопку «Добавить отзыв» посетители добавляют отзыв. Изначально после того как посетитель добавил отзыв, он не отображается на Baшем Landing Page-Pro 7/9, отзыв нужно опубликовать. Это сделано с целью фильтрации отзывов.

# КТО МНЕ БЛАГОДАРЕН:

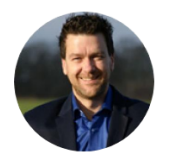

#### Daniel Anderson

В данном поле Вы можете написать комментарии. После написания комментария, загрузки фото, комментарий отправляться на модерацию (на Вашу персональную проверку), после чего Вы можете назначить им соответствующий статус "Опубликовано", отредактировать или удалить.

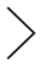

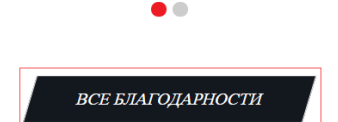

# Написать благодарность!

Ваше имя:

Текст отзыва:

Ваше фото: Выберите файл Файл не выбран Допустимые форматы: .jpg и .png

ОТПРАВИТЬ НА МОДЕРАЦИЮ

Данные изображения демонстрируют каким образом посетители Bawero Landing Page-Pro 7/9 оставляют о Bac отзыв.

Для опубликования отзыва, в панели навигации по административной панели (находиться по левому краю экрана) откройте вкладку «Ресурсы», затем из списка выберите пункт «Благодарности»:

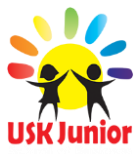

| Ресурсы                                                                                                    | Элементы                                                                                                    |   |
|----------------------------------------------------------------------------------------------------|----------------------------------------------------------------------------------------------------|---|
|                                                                                                    | Ē                                                                                                    | • |
| <ul> <li>Главн</li> <li>Благо</li> <li>Да</li> <li>Ни</li> <li>Собы</li> <li>Виде</li> <li>Конта</li> </ul> | ная (1)<br>одарности (9)<br>aniel Anderson (63)<br><i>иколас Баум (71)</i><br>ития (3)<br>о (15)<br>акты (21) |   |

В раскрывшимся списке отзывов Вы увидите новый неопубликованный отзыв от посетителя, отличаться от опубликованных он будет пиктограммой файла (находится слева от имени отзыва), пиктограмма файла неопубликованного отзыва выглядит светлее. Это свидетельствует о том, что отзыв не опубликован и невиден на Вашем Landing Page-Pro 7/9, а значит его нужно опубликовать, и только после публикации отзыв отобразится на сайте.

Для публикации неопубликованного отзыва наведите курсор мыши на неопубликованный отзыв и нажмите правую клавишу мыши, в появившемся контекстном меню выберите пункт «Публиковать» как показано на рисунке:

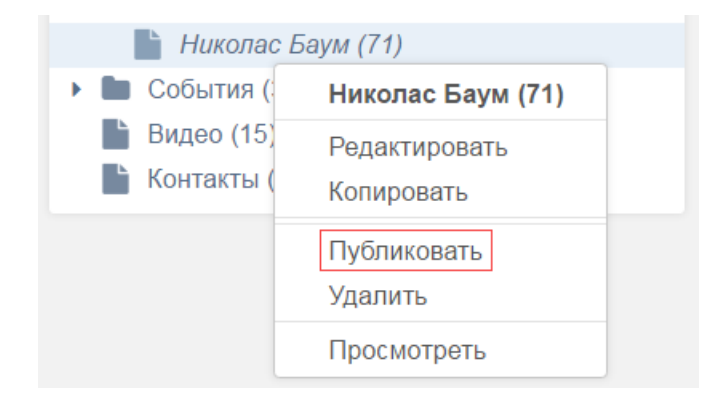

Теперь новый отзыв от посетителя вашего Landing page-Pro7/9 опубликован и виден на Вашем pecypce.

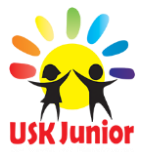

#### Редактирование текста отзыва

Для редактирования содержания (фотографии, текста) отзыва, в панели навигации по административной панели (находиться по левому краю экрана) откройте вкладку «Ресурсы», затем из списка выберите пункт «Благодарности»:

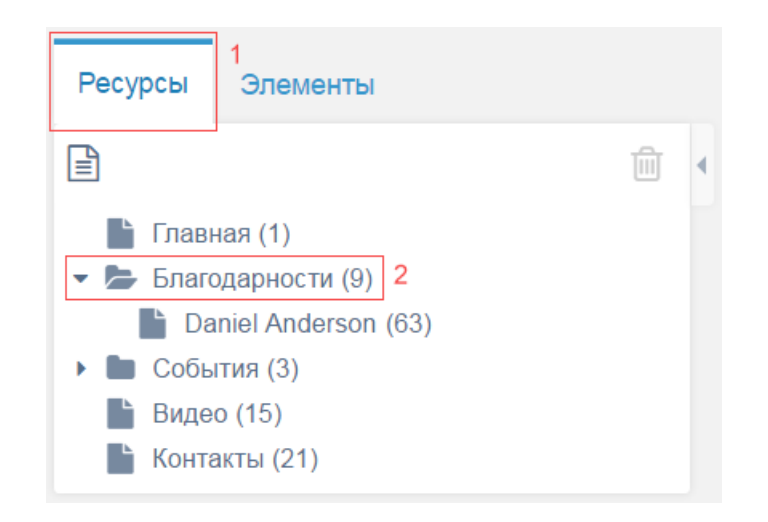

Перед Вами появится список всех отзывов. Определитесь какой отзыв Вам нужно изменить. Наведите курсор Мыши на отзыв который нужно изменить и нажмите правую клавишу мыши. В появившимся контекстно меню выберите пункт редактирование как показано на рисунке ниже:

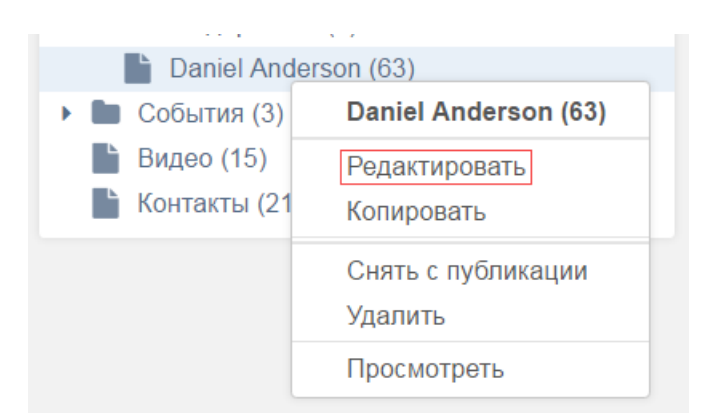

Выполняя действия описанные выше вы попали на страницу для редактирования/изменения отзыва.

1. Задайте имя от которого добавляется отзыв, для этого переведите взгляд к полю с заглавием - «Заголовок» и введите Имя и Фамилию. Как пример:

| Заголовок*   |  |
|--------------|--|
| Николас Баум |  |

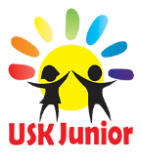

 Задайте фото отправителя отзыва, для этого переведите взгляд к полю с заглавием -«Фото отправителя отзыва» и нажмите на пиктограмму файла которая находится по правому краю поля как показано на рисунке:

| ima comments ina | 0.   |
|------------------|------|
| ing-comments.jpg | (all |

На экране появится панель «Файлового менеджера». Как загружать изображения с помощью файлового менеджера подробно описано в разделе «Загрузка файлов и изображений на Landing Page-Pro 7/9» (страница 45) данной инструкции.

3. Задайте текст отзыва, для этого переведите взгляд к полю с заглавием – «Текст отзыва» и введите свой индивидуальный \*\* текст как показано на рисунке:

Текст отзыва

В данном поле Вы можете написать комментарии. После напи после чего Вы можете назначить им соответствующий статус

4. После всех проделанных действий над отзывом, сохраните результат нажав на кнопку «Сохранить» в верхней части сайта:

| Сохранить Копировать Удалить Просмотреть Отменить |
|---------------------------------------------------|
|---------------------------------------------------|

Теперь Ваш отзыв изменен и отображается на Вашем Landing Page-Pro 7/9.

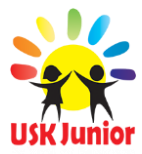

#### Удаление отзыва

Для удаления отзыва, в панели навигации по административной панели (находиться по левому краю экрана) откройте вкладку «Ресурсы», затем из списка выберите пункт «Благодарности» как показано на рисунке:

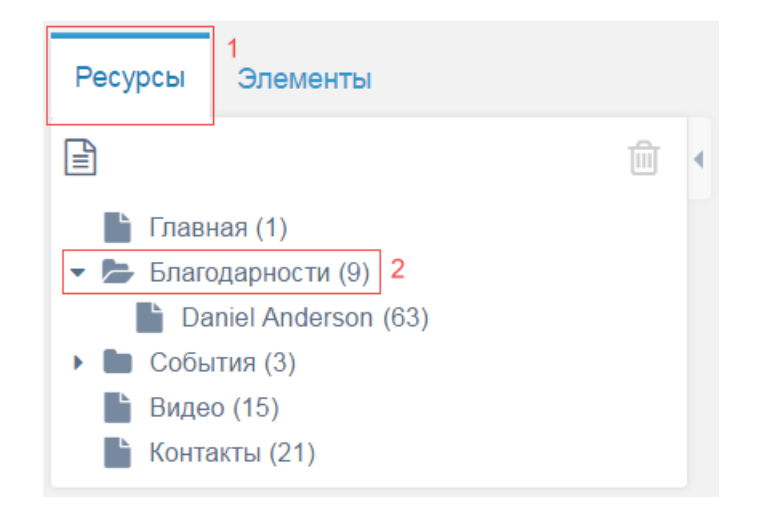

Наведите курсор мыши на отзыв, который нужно удалить и нажмите правую клавишу мыши. В появившимся контекстном меню выберите пункт «Удалить» как показано на рисунке:

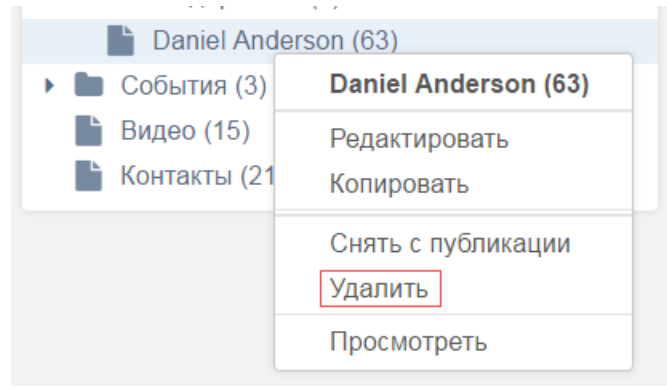

После чего выбранный отзыв будет удален в корзину. Для полного уничтожения нажмите на значок корзины в навигационном меню панели управления как показано на рисунке:

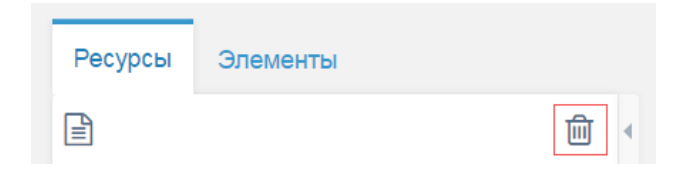

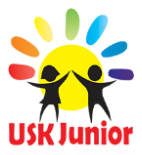

## Загрузка и редакция изображений на Landing Page-Pro 7/9

**Важно!** Если вы перешли на этот раздел в процессе загрузки изображения из поля загрузки изображения, то сразу переходите к заглавию «Загрузка файлов при переходе из поля загрузки изображения», пропустив первую часть этого раздела данной инструкции.

Загрузка файлов и изображений на Landing Page-Pro 7/9 осуществляется через файловый менеджер. Заранее подготовьте у себя на персональном компьютере файловый архив Ваших изображений, которые будут соответствовать размерам. Содержание используйте правило «трех цветов» в международном формате. Не перегружайте LP-Pro 7/9 грязными цветовыми пятнами. Файловый менеджер это панель в которой отображаются все загруженные файлы и изображения на Landing Page-Pro 7/9. Выглядит он следующим образом:

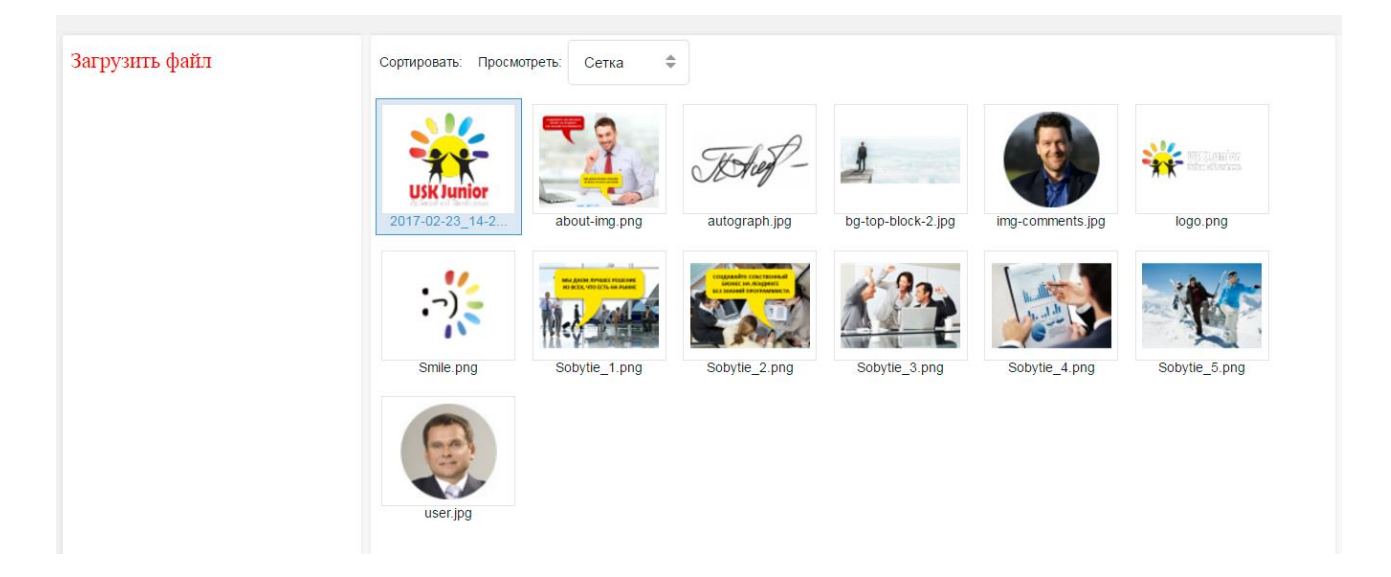

Попасть в него можно при помощи двух разных способов:

 Через любое поле для загрузки изображения, в котором по правой стороне находится пиктограмма в виде файла, нажав на который вы перейдете в файловый менеджер. Например:

| Фото обо мне    |  |
|-----------------|--|
| ./about-img.png |  |

2. При нажатии на кнопку – «Загрузка файлов» в верхней части панели управления как показано на рисунке:

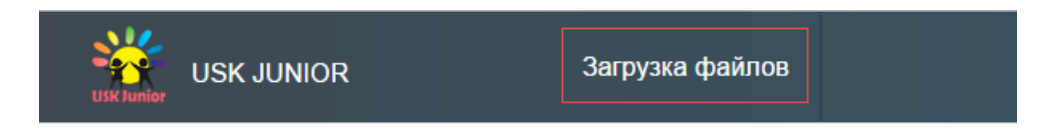

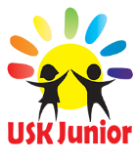

#### Загрузка файлов при переходе из поля загрузки изображения

Итак, нам необходимо загрузить и выбрать загруженный файл. Перед Вами панель файлового менеджера, для загрузки нового файла или изображения — нажмите на кнопку «Загрузить файл» которая находится по левому краю панели файлового менеджера. Наглядно показано на рисунке:

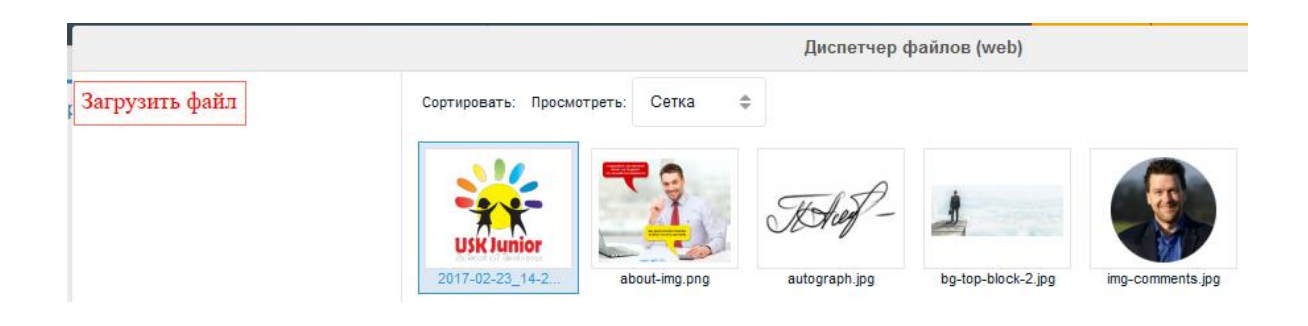

Появилось окно для загрузки файлов. В нем нажмите кнопку «Выберите файл(ы)» и выберите на компьютере файл – изображение. После чего нажмите на кнопку «Загрузить» как показано на рисунке:

|          | Назн             | ачение загрузки: / |          |             | ×        |
|----------|------------------|--------------------|----------|-------------|----------|
| Файл     |                  |                    | Состояни | е           |          |
| logo.png |                  | **                 |          | 0 / 6.2 KiB |          |
|          |                  |                    |          |             |          |
|          | 1                |                    |          | 2           |          |
|          | Выберите файл(ы) | Очистить список    | • 3ar    | грузить     | Отменить |

Изображение успешно загрузилось. О завершении загрузки изображения свидетельствует надпись: «Успешно загружено». После чего закройте окно загрузки файла, изображение появилось в «Файловом менеджере», выберите его и нажмите кнопку «Ок» как показано на рисунке:

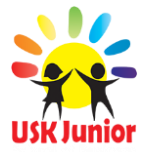

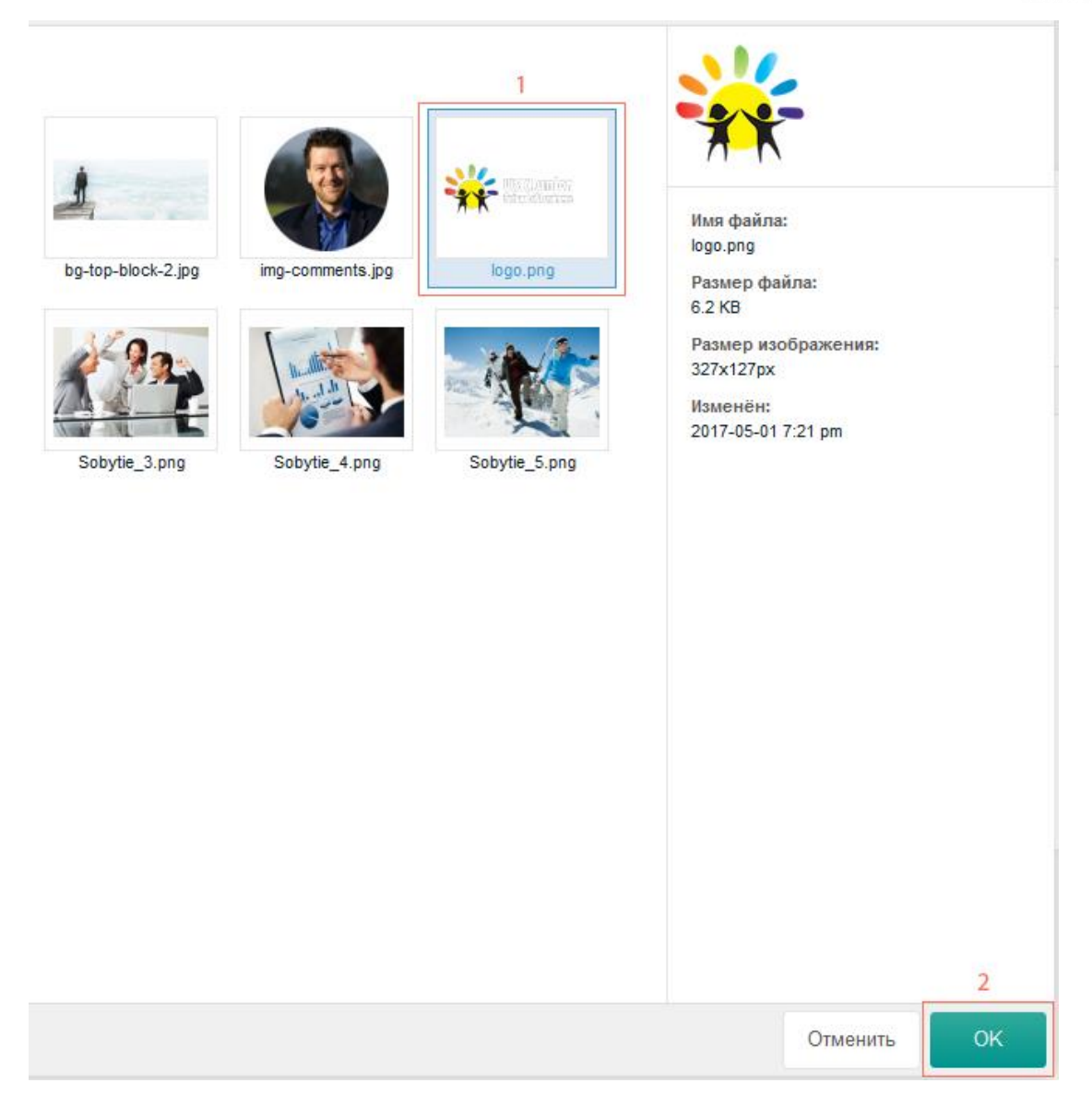

Таким образом Вы загрузили файл изображение и можете возвращаться к внесению изменений. Иными словами вернуться в тот раздел инструкции и на тот этап внесения изменений с которого вы перешли в данный раздел инструкции.

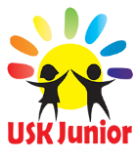

## Добавление/изменение видео роликов в разделе «Видео»

Перед добавлением видео ролика на Landing Page-Pro 7/9 проделайте следующие действия:

- 6. Создайте свой канал на сервисе YouTube.com.
- 7. Загрузите на свой канал свои видео ролики.
- 8. По возможности загрузите логотип и адрес (URL) Вашего ресурса. Все это делается в настройках сервиса YouTube.com, для этого ознакомьтесь с инструкциями сервиса YouTube.com.
- 9. Монетизируйте своё видео на сервисе YouTube.com.
- 10. Интегрируйте видео ролики в Ваш Landing Page-Pro 7/9 согласно данного раздела инструкции.

Для добавления видео с канала YouTube в новой вкладке Вашего браузера откройте нужный Вам видео ролик на сайте YouTube.com, после чего под областью с видеороликом нажмите на кнопку «Поделиться», перейдите во вкладку «HTML-код», после чего скопируйте ссылку на Ваш видео ролик как показано на рисунке:

| 🕂 Добавить в                                                                                                    | 🔶 Поделиться                                                                                      | <b>1 •••</b> Ещё | 2 |
|----------------------------------------------------------------------------------------------------|---------------------------------------------------------------------------------------------------|------------------|---|
| Поделиться                                                                                                    | НТМL-код                                                                                          | 2 Эл. почта      |   |
|                                                                                                    |                                                                                                   | 3                |   |
| <iframe <="" height="315" td="" width="&lt;/td&gt;&lt;td&gt;560"><td>src="https://www.youtube.com/embed/_1B7dKFgDto" frameborder="0" allowfullscreen&gt;<td>ime&gt;</td></td></iframe> | src="https://www.youtube.com/embed/_1B7dKFgDto" frameborder="0" allowfullscreen> <td>ime&gt;</td> | ime>             |   |

Вернитесь в административную панель Вашего Landing Page-Pro 7/9. В панели навигации по административной панели (находиться по левому краю экрана) откройте вкладку «Ресурсы», затем из списка выберите пункт «Видео» как показано на рисунке:

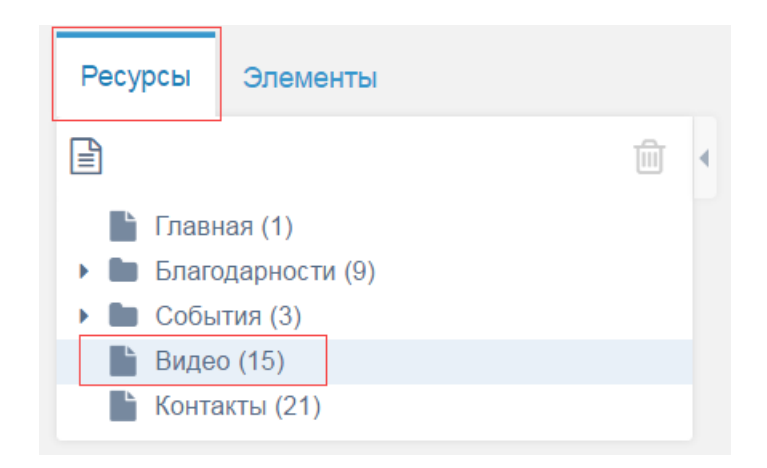

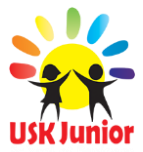

Вы перешли на страницу добавления видео роликов в раздел «Видео» на Вашем ресурсе. Переведите свой взгляд на любое из представленных полей. Например:

| Видео о партнере 1 |    |  |  |  |  |  |
|--------------------|----|--|--|--|--|--|
| https://           | \$ |  |  |  |  |  |

Вставьте скопированную ссылку (которую Вы скопировали на Youtube.com) в поле.

Добавьте ссылку на Ваш канал Youtube (если он есть). Для добавления ссылки, в новой вкладке Web-браузера откройте ваш канал на Youtube.com и с адресной строки скопируйте адрес вашего канала как показано на рисунке:

🔒 Надежный | https://www.youtube.com/channel/UC685s37oomAC9Dozh6EdphQ

Затем вернитесь в панель управления Вашим Landing Page-Pro 7/9 на страницу редактирования раздела «Видео». Переведите свой взгляд к полю с заглавием «Ссылка на канал» и вставьте в него ссылку на Ваш канал, которую вы перед этим скопировали как показано на рисунке:

| Ссылка на канал |    |                                          |  |  |  |  |
|-----------------|----|------------------------------------------|--|--|--|--|
| https://        | \$ | www.youtube.com/channel/UC685s37oomAC9Dc |  |  |  |  |

Сохраните изменения нажатием кнопки «Сохранить» в верхней части панели как показано на рисунке:

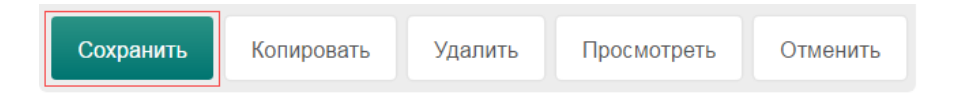

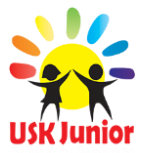

## Изменение ссылок на аккаунты в социальных сетях которые находятся в нижней части Landing Page-Pro 7/9

Это очень важно! По аналогии с действиями описанными в данном разделе инструкции, изменить можно ссылки на все аккаунты в социальных сетях перечисленных на Landing Page-Pro 7/9. Вы должны знать что контент социальных сетей (посты/репосты) повышают SEO рейтинг Вашего Web-ресурса.

Блок с социальными сетями на Baшем Landing Page-Pro 7/9 находится в нижней части вашего ресурса:

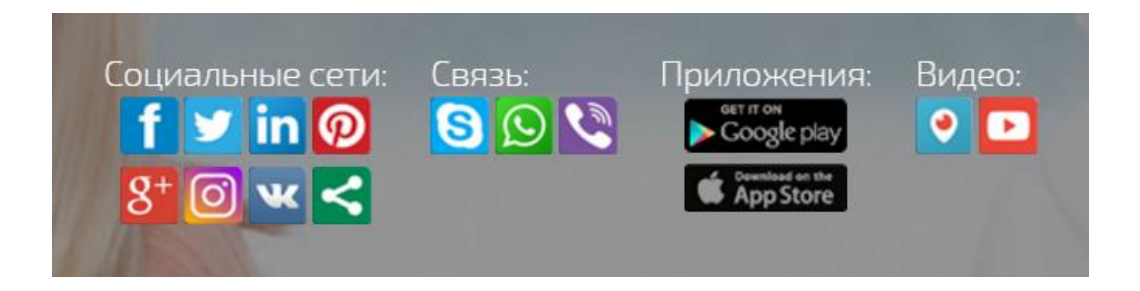

Например: для изменения ссылки на аккаунт Facebook, в панели навигации по административной панели (находиться по левому краю экрана) откройте вкладку «Элементы», затем из списка выберите пункт «Нижняя часть сайта», затем нажмите на пункт «Facebook» как показано на рисунке:

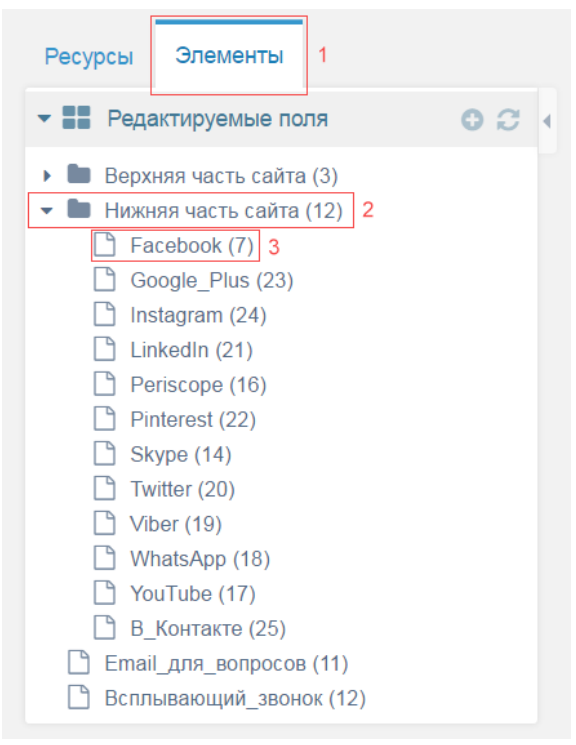

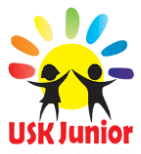

В новой вкладке браузера откройте вашу страницу в социальной сети Facebook, после чего в адресной строке браузера скопируйте адрес Вашей страницы в социальной сети Facebook как показано на рисунке:

 $\leftarrow \rightarrow C$ https://www.facebook.com/11076530

Затем вернитесь в административную панель на страницу редактирования раздела «Facebook». Вставьте скопированный ранее адрес на аккаунт Facebook в поле на странице и сохраните результат нажав на кнопку «Сохранить» как показано на рисунке:

| Facebook                  | Сохранить | Копировать | Отменить |
|---------------------------|-----------|------------|----------|
| Создать/редактировать     | 2         |            |          |
| www.facebook.com/11076530 | 1         |            |          |

Проделывая эти действия по аналогии можно изменить все ссылки на аккаунты в социальных сетях, которые находятся на Вашем ресурсе.

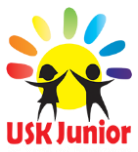

## Изменение текста в нижней части LP-Pro 7/9

В нижней части Baшего Landing Page-Pro 7/9 располагается текст приглашения к сотрудничеству. Пример на рисунке:

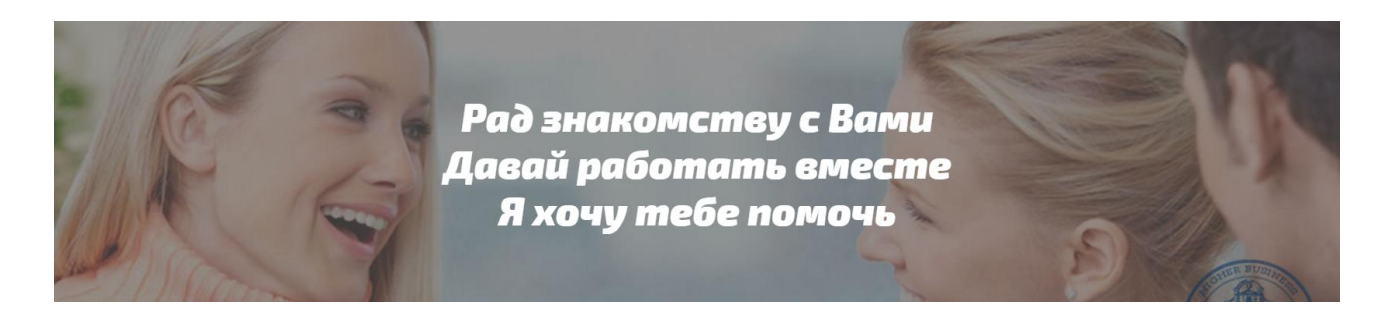

Данный текст можно изменить на Ваш индивидуальный. Но для работы партнеров не рекомендуем его изменять, только если ведется частный бизнес, так как к нему привязана SEO оптимизация. Для этого в панели навигации по административной панели (находиться по левому краю экрана) откройте вкладку «Элементы», затем из списка выберите пункт «Нижняя часть сайта», затем нажмите на пункт «Надпись\_в\_нижней\_части\_сайта» как показано на рисунке:

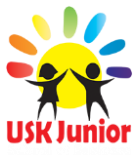

|                                        |                           | 1                |   |  |  |  |  |
|----------------------------------------|---------------------------|------------------|---|--|--|--|--|
| Ресурсы                                | Элементы                  | 1                |   |  |  |  |  |
| - 📲 Реда                               | актируемые по             | ля 🖸 📿 📢         |   |  |  |  |  |
| <ul> <li>Верх</li> <li>Мени</li> </ul> | княя часть сайта<br>ю (1) | (4)              |   |  |  |  |  |
| 🗕 🖿 Нижн                               | няя часть сайта           | (13) 2           |   |  |  |  |  |
| 🗋 Fa                                   | acebook (7)               |                  |   |  |  |  |  |
| G                                      | oogle Plus (23)           |                  |   |  |  |  |  |
| □<br>□ In:                             | stagram (24)              |                  |   |  |  |  |  |
| 🕒 🗋 Lii                                | nkedIn (21)               |                  |   |  |  |  |  |
|                                        | eriscope (16)             |                  |   |  |  |  |  |
| 🗋 Sł                                   | (ype (14)                 |                  |   |  |  |  |  |
| 🗋 Те                                   | elegram (22)              |                  |   |  |  |  |  |
| 🗅 Tv                                   | vitter (20)               |                  |   |  |  |  |  |
| 🗋 Vi                                   | ber (19)                  |                  |   |  |  |  |  |
| 🗅 w                                    | hatsApp (18)              |                  |   |  |  |  |  |
| 🗋 Yo                                   | ouTube (17)               |                  |   |  |  |  |  |
| B                                      | Контакте (25)             |                  |   |  |  |  |  |
| 🗋 Ha                                   | адпись_в_нижне            | ей_части_сайта ( | 3 |  |  |  |  |
| 🗋 scrip                                | t_podpiski (13)           |                  |   |  |  |  |  |
| 🗋 Всплывающий_звонок (12)              |                           |                  |   |  |  |  |  |
| 4                                      |                           | •                |   |  |  |  |  |

Вы перешли на страницу изменения данной надписи. Измените надпись и сохраните результат нажав на кнопку «Сохранить» как показано на рисунке:

| Надпись_в_нижней <sub>_</sub>                                               | 2 | Сохранить | Копировать | Отменить |  |
|-----------------------------------------------------------------------------|---|-----------|------------|----------|--|
| Создать/редактировать                                                       |   |           |            |          |  |
| Рад знакомству с Вами<br>br><br>Давай работать вместе<br>Я хочу тебе помочь | 1 |           |            |          |  |

Важно заметить, что на рисунке есть сочетание символов «<br>». Это нужно тогда, когда текст слишком большой и часть текста нужно перенести на новую строку. в редакторе это обозначается так: «<br>» а на самом LP-Pro 7/9 текст после этого сочетания символов переходит на новую строку.

Таким образом мы сменили надпись в нижней части.

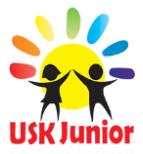

## Установка Вашего E-mail адреса, для получения вопросов от посетителей в блоке «Задай мне вопрос!»

Для установки Вашего E-mail адреса, в панели навигации по административной панели (находиться по левому краю экрана) откройте вкладку «Элементы», затем из списка выберите пункт «Email\_для\_вопросов» как показано на рисунке:

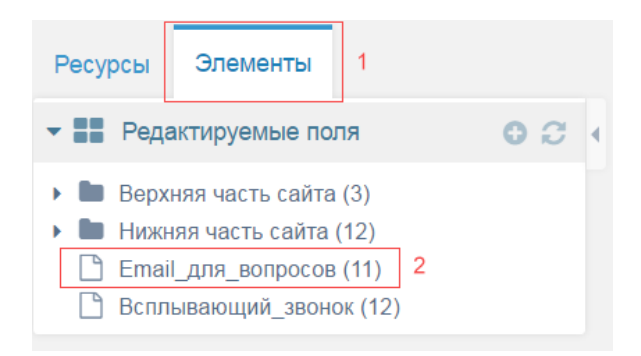

Вы перешли на страницу редактирования E-mail адреса. Впишите свой E-mail адрес в поле и сохраните результат нажав на кнопку «Сохранить» как показано на рисунке:

| Email_для_вопр        | осов |  | Сохранить | Копировать | Отменить |
|-----------------------|------|--|-----------|------------|----------|
| Создать/редактировать |      |  |           |            |          |
| admin@admin.com       |      |  |           |            |          |

После чего посетители Baшего Landing Page-Pro 7/9 заполнив и отправив форму «Задай мне вопрос!» (которая отображена на рисунке ниже) смогут присылать Вам на почту свои вопросы и предложения. Что даст Вам больше лидов и продаж.

|          | За 🌾 йте мне вопрос! |  |
|----------|----------------------|--|
| Ваше имя | Baw e-mail           |  |
|          | Ваш телефон          |  |
|          |                      |  |
|          |                      |  |
|          |                      |  |
|          |                      |  |
|          | Отправить вопрос     |  |

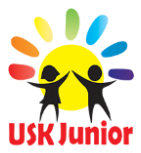

#### Смена контактных данных в разделе «Контакты»

Для смены контактных данных в разделе «Контакты», в панели навигации по административной панели (находиться по левому краю экрана) откройте вкладку «Ресурсы», затем из списка выберите пункт «Контакты» как показано на рисунке:

| Ресурсы   | 1<br>Элементы            |   |
|-----------|--------------------------|---|
|           | Ē                        | ٩ |
| 🖿 Главн   | ая (1)                   |   |
| 🔹 🗁 Благо | дарности (9)             |   |
| Da        | niel Anderson (63)       |   |
| 🕨 🖿 Собы  | тия (3)                  |   |
| 🕒 Видео   | o (15)                   |   |
| 📙 Конта   | акты (21) <mark>2</mark> |   |

Вы перешли в панель редактирования контактных данных, таких как: номер телефона, страна, время работы, email.... Панель выглядит следующим образом:

| Контакты                                   |   | 5 Сохран | ить Копировать | Удалить |
|--------------------------------------------|---|----------|----------------|---------|
| Основное                                   |   |          |                |         |
| Заголовок*                                 |   |          |                |         |
| Контакты                                   |   |          |                |         |
| Номер телефона<br>+9720540000000<br>Страна | 1 |          |                |         |
| Израиль                                    | 2 |          |                |         |
| Время работы                               | _ |          |                |         |
| Вс:Пт с 9.00 до 19.00                      | 3 |          |                |         |
| Email                                      | _ |          |                |         |
| admin@admin.com                            | 4 |          |                |         |

Пошагово введите в поля требуемую информацию согласно заглавий и сохраните изменения нажатием кнопки «Сохранить». Пример заполнения показан выше на рисунке.

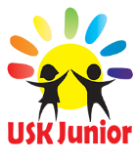

# <u>Установка модуля «Обратный звонок»</u> <u>Для сбора лидов (сделок, подключений партнеров)</u> <u>И связи с будущим партнером или клиентом</u>

Модуль «Обратный звонок» необходим для того чтоб Ваши посетители, партнеры, будущие партнеры или клиенты могли заказать обратный звонок, после чего система автоматически связывает Вас и посетителя Baшего Landing Page-Pro 7/9 телефонным звонком. Таким образом Вам с легкостью и в кротчайшие сроки смогут задать интересующий вопрос, а Вы в свою очередь ответить на вопросы, захватывать лидов, совершать сделки, приглашать партнеров в свою бизнес структуру.

Данный модуль может иметь следующий вид (это плавающая кнопка с изображением телефонной трубки в левом нижнем углу экрана):

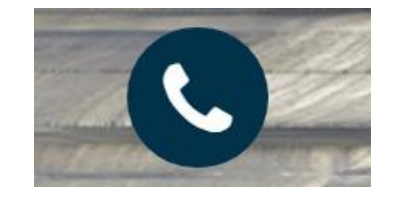

Для того чтобы установить данный модуль нужно проделать ряд действий:

- Зарегистрироваться в одной из систем: <u>https://clevercallback.com/</u> <u>https://perezvoni.com/</u>
- 2. Настроить модуль предоставляемый одним из вышеуказанных сервисов, при помощи инструкции которую предоставляют эти же сервисы.
- 3. Скопировать набор символов (код) для вставки на Ваш Landing Page-Pro 7/9
- 4. В панели навигации по административной панели (находиться по левому краю экрана) откройте вкладку «Элементы», затем из списка выберите пункт «Всплывающий\_звонок» как показано на рисунке:

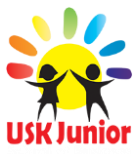

| Ресурсы                                                                                                  | Элементы         | 1    |   |     |   |
|----------------------------------------------------------------------------------------------------|------------------|------|---|-----|---|
| - 🔡 Реда                                                                                                 | актируемые пол   | я    |   | 0 0 | • |
| <ul> <li>Верхняя часть сайта (3)</li> <li>Имя (6)</li> <li>Ссылка на страницу регистрации (8)</li> </ul> |                  |      |   |     |   |
| 🕒 Фото (9)                                                                                               |                  |      |   |     |   |
| Нижняя часть сайта (12)                                                                                  |                  |      |   |     |   |
| 🗋 Emai                                                                                                   | I_для_вопросов ( | 11)  |   |     |   |
| 🗋 Вспл                                                                                                   | ывающий_звоною   | (12) | 2 |     |   |

Вы перешли в панель редактирования модуля «Обратный звонок», для того чтобы установить на Baш Landing Page-Pro 7/9 модуль, замените скопированный ранее из одного из перечисленных выше сервисов набор символов (код) в поле и сохраните нажатием кнопки «Сохранить» как показано на рисунке:

| Всплывающий_                                                                                                    | _ЗВОНОК |   | 2 | Сохранить | Копировать | Отменить |
|----------------------------------------------------------------------------------------------------|---------|---|---|-----------|------------|----------|
| Создать/редактировать                                                                                                    |         |   |   |           |            |          |
|                                                                                                    |         | 1 |   |           |            |          |
| <pre><script async="" charset="utf-8" src="https://my.clevercallback.com/callback.js" type="text/javascript"></script></pre> |         |   |   |           |            |          |
|                                                                                                    |         |   |   |           |            |          |
|                                                                                                    |         |   |   |           |            |          |
|                                                                                                    |         |   |   |           |            |          |
|                                                                                                    |         |   |   |           |            |          |

После чего Вы можете получать звонки с сайта на свой номер телефона.

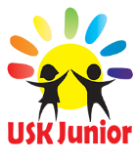

#### Как смотреть изменения на Landing Page-Pro 7/9

После внесения любых изменений в административной панели управления Landing Page-Pro 7/9 Вы можете мгновенно просмотреть это на ресурсе (который виден всем в интернете). Для этого в панели управления нажмите на кнопку «Смотреть изменения на Landing Page» Как показано на рисунке:

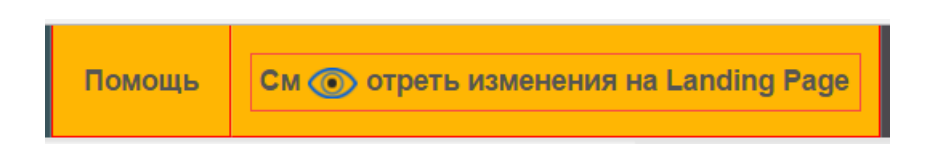

После нажатия данной кнопки, в новой вкладке Вашего браузера откроется Ваш Landing Page-Pro 7/9.

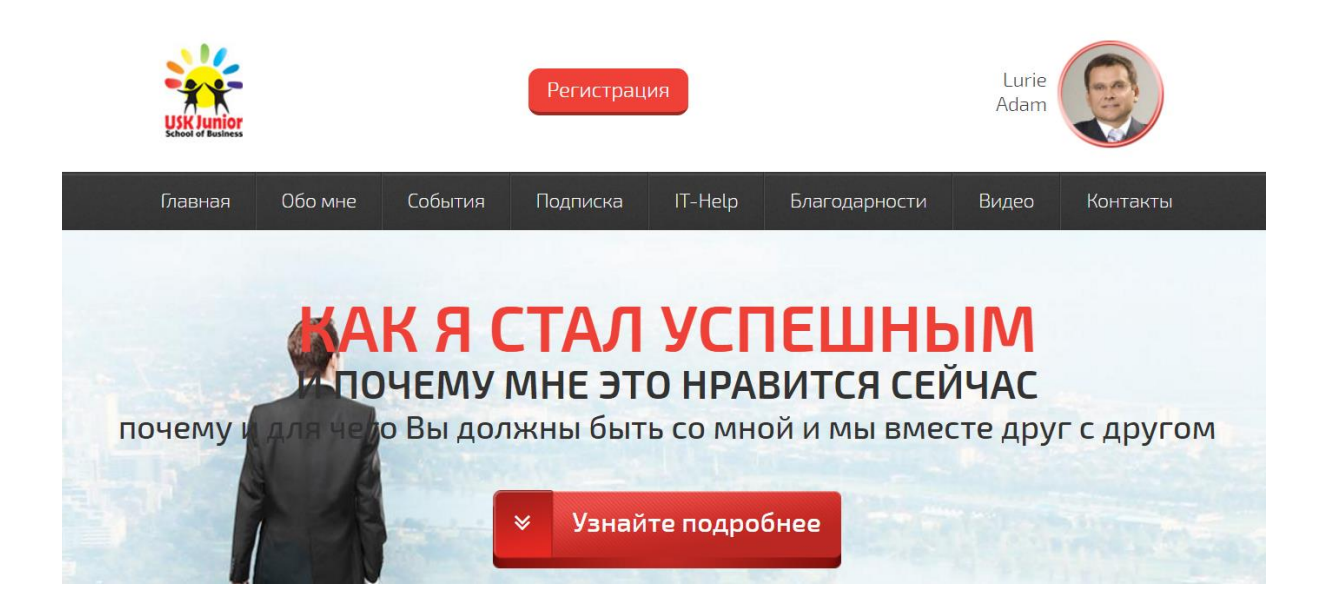

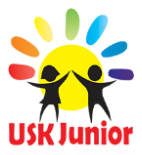

#### Как обращаться в техническую поддержку USK-Junior

При возникновении вопросов, связанных с работой Landing Page-Pro 7/9 и административной панели управления Вы можете обращаться в службу технической поддержки USK-Junior, для этого нажмите на кнопку «Помощь» (которая находится в верхней части панели управления), она выглядит следующим образом:

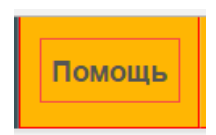

Нажав на которую перед Вами появится окно «Помощь» как показано на рисунке:

| Помощь!     |                                |                |   |  |  |  |
|-------------|--------------------------------|----------------|---|--|--|--|
| Baш ID      | 1                              | Ваше имя       | 2 |  |  |  |
| Ведите ID   |                                | Как Вас зовут? |   |  |  |  |
| Ваш E-mail  |                                |                |   |  |  |  |
| Ваш Email   |                                | 3              |   |  |  |  |
|             | Поле для написания сообщения 4 |                |   |  |  |  |
|             |                                |                |   |  |  |  |
|             |                                |                |   |  |  |  |
|             |                                |                |   |  |  |  |
|             |                                |                |   |  |  |  |
| Отправить 5 |                                |                |   |  |  |  |

В поля формы помощи введите: Ваш ID в системе USK-Junior, Ваше Имя, Ваш Email, и составленный Вами заранее вопрос (правильно сформулированный) и нажмите кнопку «Отправить». Таким образом вы отправите сообщение в службу технической поддержки USK-Junior. Вам в кротчайшие сроки ответят на поставленные вопросы на Ваш email.

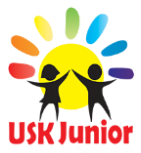

#### Термины

Старайтесь использовать и сконструировать неповторимый уникальный<sup>\*\*</sup> дизайн и описание. Ведь в конце концов, то что вы создадите будет Вашим индивидуальным it-Web паспортом, который не должен повторятся (по тексту, по дизайну, по видео, по всему осмыслению вашего индивидуального LP-Pro 7/9) ни с одним партнером USK-Junior. Расскажите о себе как об успешном и преуспевающим лидере USK-Junior School of Business.

**Важно!** Обязательно ознакомьтесь с терминологией, после чего вам будут понятны и доступны задачи с которыми вы не сталкивались до этого, а чтение данной инструкции и заполнение Landing Page-Pro 7/9 будет не затруднительным для Вас. Вы с легкостью заполните и настроите свой it-Web паспорт. В котором не нужно использовать опыт и знания программирования.

**Административная панель управления Landing Page-Pro 7/9** – страница в интернете которая принадлежит Вашему Landing Page-Pro 7/9. Панель управления позволяет полноценно редактировать Ваш ресурс, вносить изменения во внешний вид Вашего ресурса, добавлять/редактировать информацию на Baшем Landing Page-Pro 7/9. С её помощью вы полноценно настроите свой ресурс.

**Авторизация** – предоставление лицу ряд прав на выполнение действий. Авторизация проходит в панели управления для того чтоб никто кроме Вас не мог вносить изменения на Вашем Landing Page-Pro 7/9.

**Внешний вид страницы** – расположение информации, изображений, ссылок на Web странице.

**Форма** – это аналог анкеты или бланка, где партнер вводит ту или иную информацию в зависимости от требований. Форма состоит из заглавий и полей для ввода информации.

**Поле** – это часть формы, в которую партнер вводит свои данные (например: произвольный текст, информацию, контактные данные и так далее).

*Раздел* – именованная страница Landing Page-Pro 7/9 или группа страниц, где имя отображает тематику и содержание страницы или группы страниц.

**Блок** – главная страница Landing Page-Pro 7/9 разделена на блоки. Блоком считается область на Web странице которая разделена разделителями или выделена индивидуальным цветом либо фоновым изображением, при этом имеет свою тематику и индивидуальное\*\* содержание.

*Ссылка* – это средство перехода от одного Web сайта к другому или от одной страницы сайта к другой.

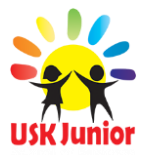

Партнерская - реферальная ссылка (строчка браузера с Вашим личным id, которую вы можете скопировать после входа в регистрационную панель) – именно эта ссылка по которой в USK-Junior проходит регистрацию Ваш будущий партнер. Ссылка содержит Ваш уникальный \*\* семизначный идентификатор, зарегистрировавшись по которому партнер будет считаться Вашим партнером. Именно передача данной реферальной ссылки посредством использования всех модулей it-help usk-junior; email маркетинг, sms маркетинг, социальные сети, позволяет многократно увеличить обращаемость к конечному потребителю, чем увеличивает Вашу команду и Ваш доход.

**Пиксель** – это элемент изображения (от английского слова «pix»). В любую фотографию входит некоторое количество пикселей которые формируют объекты, изображенные на снимке. Это размер изображения (количество пикселей в изображении). Так же термин пиксель это наименьшая единица изображения.

**Редактор** – Это Ваш помощник. Часть панели управления, которая позволяет совершать редактирование содержания страницы, форматирование текста, блока или раздела Landing Page-Pro 7/9.

**\*\*** <u>Уникальное, индивидуальное, УТП</u> (уникально-торговое предложение) – Важно Вам и необходимо в виде; текста, изображений, выделенных букв и цвета, наклонов букв, выбранных шрифтов, описания смыслового, <u>а точнее всего контента</u> на Вашем Landing Page-Pro 7/9 для индексации ресурса поисковыми роботами Googlebot. Чем индивидуальней настройка, тем выше релевантность в настройке Вашего SEO – семантического ядра - LP-Pro 7/9 в поисковых системах посредством поисковых запросов клиентов по ключевым словам (ключи – суть описание Вашего продукта и Вас, который Вы отображаете в LP-Pro 7/9). Говоря простым языком уникальность это то, чего раньше не было ни у кого. Как алмаз попадая в руки к ювелиру имеет ту уникальную огранку присущую замыслу творца (художника) этого бриллианта. Ваш ресурс будет иметь то количество граней в своей уникальности, которые Вы как автор ему придадите.

**\*\*\*** Лучший Landing Page-Pro 7/9 - это награда для всей команды USK-Junior School of Business, где лучший партнер премируется дополнительно 100% компенсацией стоимости Baшего Business Pack: Start 38 \$, Business 57 \$, Premium 76 \$, Gold 114 \$, Corporate 200 \$. После того, как Вы создадите и заполните Landing Page-Pro 7/9, отправьте ссылку для анализа, оценки Baшего LP-Pro 7/9 на адрес: uskgroup.analitik@gmail.com. В теле письма Укажите Baш ID партнера компании и отправьте текст: Grand Prix LP-Pro 7/9 с указанием ссылки на Baш ресурс.

Юникод – стандарт кодирования символов (Ссылка на вики).

*Линк (перелинковка)* – логическая связка выделяющая и соединяющая ссылку в тексте, изображении, видео, с одной Web-страницы на другую. Ярким примером является Википедия где

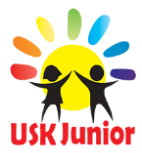

все смысловые определения связаны перелинковкой. Является механизмом продвижения специалиста SEO, увеличивает глубину просмотра Вашего LP-Pro 7/9. Что соответственно влияет на конверсию и Ваш доход.

*Примечание:* Команда наших экспертов при награждении Grand Prix LP-Pro 7/9 Учитывает фактор перелинковки, анкоров (часть ссылки между и после тегов) на Вашем ресурсе.

#### Продукты IT-Help:

**QR-Код (quick response)** – интуитивный, быстрый отклик в виде штрих-кода. Голограмма, картинка, изображение содержащее информацию, на которую легко откликнуться при наведении специального сканера.

**Группы в социальных сетях** - SMM (Social Media Marketing) – социальный медиа маркетинг. Способ коннекта и привлечения пользователя через социальные площадки: социальные сети, блоги, форумы, сообщества и иные веб-ресурсы. На сегодняшний день рассказать о себе и компании таким образом высокоэффективно.

Landing Page - Именно данный информационный ресурс является уникальным идентификатором личности себя как партнера и своего запуска бизнеса в сегодняшнем IT-мире. Обладает важной для вас функцией сбора, формирования и привлечения будущего партнера – той контактной информации, которая нужна для работы (e-mail, номер телефона, Messenger Viber, WhatsApp, социальные сети, иные возможности в расширении вашего бизнеса). Landing Page Pro-9 – это ресурс, веб-страница без дополнительных многостраничных компонентов, одним из её свойств является проинформировать нового клиента о вашем продукте.

**Персональный сайт** - Самое важное в продвижении собственного бизнеса – создание вебресурса и своего идентификационного портфолио. На данный момент, веб-страница лучший маркетинговый концепт в продвижении себя и своего продукта. Эффективно сделанный брэндинг, его уникальность, с визуальным оформлением подходящим под контекст, порой не менее важен, чем наличие офиса.

*SMS маркетинг* - инструмент, позволяющий мгновенно отправлять любое количество целевых, кратких sms событий на мобильные гаджеты абонентов сотовой связи. Достаточно составить одно сообщение и перенести его в динамичный message.

*Етаіl маркетинг* - это процедура глобального информирования о продукте через электронную почту на множество e-mail адресов. Вам не нужно создавать новое письмо каждый раз, так же как и выбирать адресата, достаточно составить одно сообщение и перенести его в динамический шаблон.

**WEB-Комната** - IT-инструмент проведения мульти-видео конференций, совещаний, обучения, встреч. Транслируйте свой опыт посредством видео чата, используйте веб-комнату online как возможность передать информацию о продукте.

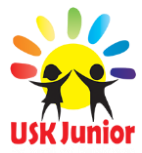

**Видеоролик** - самый быстрый и яркий способ рассказать о своём бизнесе за пару минут! Оригинальный и броский сценарий, правильно подобранные изображения, приятный голос диктора, музыкальное сопровождение вызовет интерес к Вашей продукции и всего за 10 секунд превратит случайного зрителя в Вашего потенциального покупателя.

**Тизерные сети** - вид передачи информации рекламного характера с особой структурой - это часть описания продукта, который рекламируется, но не до конца демонстрируется и передаётся на изображении, тексте или ином носителе информации.

**Лидогенерация** - на сегодняшний день, занимает первое место среди трендов интернет-маркетинга. Термин «лид» представляет собой одно сделанное целевое действие посетителями веб-ресурса, то есть регистрация на ресурсе и приобретение (лид), заполнение формы, осуществление заказа.

**Ретаргетинг** - настройка рекламной компании, благодаря которой клиент, побывавший на вашем веб-ресурсе, возвращается на него снова и снова до тех пор, пока не совершит лид (покупку), либо оставит целевую заявку. Это многократно, не зависимо от поискового за-проса, повторяющиеся показы вашей партнёрской веб-страницы уже просмотренной ранее потенциальным клиентом.

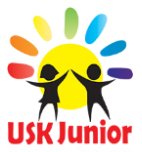

#### Рекомендации от команды партнеров USK-Junior

- Для написания продающих новостей можно использовать биржи по копирайтингу:
  - http://advego.ru/
  - https://www.etxt.ru/
- Обязательно заполняйте страницу контактных данных. Это позволит всегда связаться с Вами, в удобное для Вас время, по вопросам бизнеса в компании USK-Junior.
- Максимально качественно заполняйте все поля, для того, чтобы была максимально высокая конверсия покупки продукта.
- Зарегистрируйтесь во всех предложенных социальных сетях, ведите данные страницы и пропишите ссылки на социальные сети в подвале лендинга.
- По вопросам, связанным с работой Landing Page обращаться на почту: <u>support@usk-junior.com</u>

В письме максимально точно указать от кого письмо, какая причина обращения в службу поддержки. А так же на: uskgroup.analitik@gmail.com

- ✓ Холдинг USK-Junior, USK-Group строго контролирует заполнение форм, информация:
  - Содержащую демонстрацию насилия;
  - Содержащую пропаганду антиобщественных и противоправных действий;
  - Содержащую пропаганду преступлений;
  - Дискредитирующую социальный институт семьи;
  - Содержащую нецензурную брань;
  - Информацию порнографического характера;
  - Содержащую политическую информацию;
  - И иную информация, предоставление или распространение которой запрещено действущим законодательством.

При нарушении взятых на себя обязательства, Партнер может быть удален из структуры и компенсационной программы компании USK-Junior.

 После заполнения заново просмотрите каждый раздел. Самостоятельно проверьте отправку письма на электронную почту.

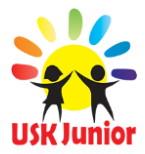

После того, как Вы проверили все заполненные данные, начинайте его размещения:

- В социальных сетях;
- На форумах;
- Блогах;
- Обзоры на YouTube канале;
- В новостных лентах;
- На сайтах Партнеров;
- Информационных и тематических сайтах;

Вы должны знать, что эффект от размещения Landing Page-Pro 7/9 не виден сразу, нужно как минимум 5-6 касаний. И обязательным является Ваше желание и работа.

Успехов во всем что дает новое и интересное Вам. Ваша команда USK-Junior Business of School.

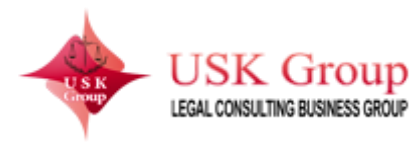

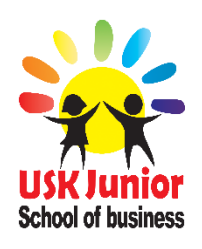

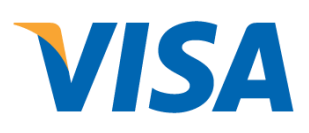